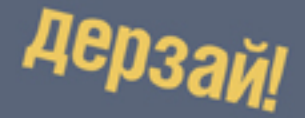

# изучаем ARDUINO

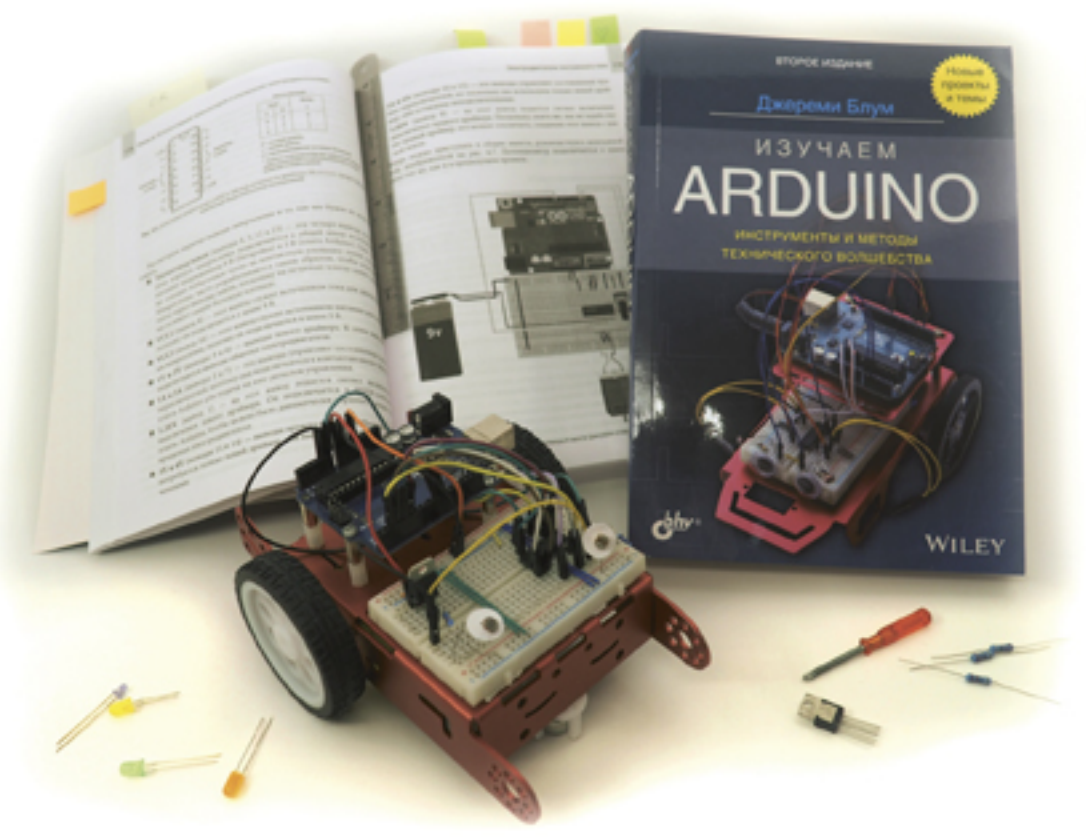

## РУКОВОДСТВО ПОЛЬЗОВАТЕЛЯ

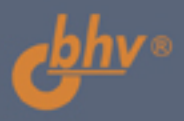

УДК 004.4 ББК 32.973.26-018.2

И39

ИЗ9 Изучаем Arduino (Руководство пользователя). — СПб.: БХВ-Петербург, 2021. — 64 с.: ил. ISBN 978-5-9775-6739-8

Руководство содержит пошаговое описание выполнения экспериментов и проектов с использованием альтернативных компонентов, не описанных в прилагаемой книге.

#### Для начинающих радиолюбителей

Сборка электрических схем должна осуществляться точно в соответствии с приведенными пошаговыми инструкциями. За любое другое использование или изменение комплектации набора издательство ответственности не несет.

Все схемы и программы, представленные в руководстве, были тщательно проверены и испытаны. Тем не менее ошибки в описании и программном коде не могут быть полностью исключены.

#### ОСТОРОЖНО, СВЕТОДИОДЫ!

Информируйте ваших детей о мерах предосторожности при обращении с яркими светодиодами! Никогда не смотрите в упор на светодиод — это может вызвать повреждение сетчатки!

Малая яркость белых, синих, фиолетовых и ультрафиолетовых светодиодов в видимом диапазоне создает ложное впечатление о фактической безопасности для ваших глаз.

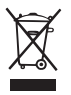

Символ перечеркнутого мусорного бака означает, что этот продукт должен утилизироваться только в специальные баки отдельно от бытовых отходов. Адреса ближайших пунктов приема опасных отходов вы можете уточнить в органах местного самоуправления.

## Содержание

| 1. Введение                                                   | . 2  |
|---------------------------------------------------------------|------|
| Что вам понадобится                                           | 2    |
| Состав набора                                                 | 3    |
| Эксперименты из книги                                         | 5    |
| 2. Описание экспериментов                                     | . 8  |
| 2.1. Подключение RGB-светодиодов                              | 8    |
| 2.2. Электродвигатели постоянного тока                        | 9    |
| 2.3. Управление шаговым электродвигателем 28YBJ-48 5В         | .13  |
| 2.4. Шина SPI                                                 | . 17 |
| 2.5. Радиосвязь Bluetooth                                     | .19  |
| 2.5.1. Применение Bluetooth BR/EDR платы ESP32                | 20   |
| 2.5.2. Применение Bluetooth BLE платы ESP32                   | 30   |
| 3. Управление платой ESP32 через Интернет                     | 37   |
| 3.1. Подготовка оборудования для управления вводом-выводом    | 37   |
| 3.2. Программа сервера для платы ESP32                        | 37   |
| 3.2.1. Подключение платы ESP32 к сети Wi-Fi                   | 38   |
| 3.2.2. Программа минимального веб-сервера                     | 40   |
| 3.2.3. Разрабатываем простую веб-страницу                     | .42  |
| 3.2.4. Собираем весь код вместе для создания веб-сервера      | .43  |
| 3.3. Взаимодействие с интерфейсом Web-API                     | 47   |
| 3.3.1. Работа с интерфейсом Web-API для получения метеоданных | .47  |
| Приложения                                                    | 50   |
| П1. Краткое описание плат ESP32                               | 50   |
| П2. Установка и настройка Arduino IDE для работы с ESP32      | 52   |
| Советы по устранению неполадок                                | 56   |
| ПЗ. Назначение контактов на плате Arduino Uno                 | 58   |
| П4. Краткая справка по программированию Arduino               | 60   |
| П5. Решение проблем с Arduino                                 | 62   |

## 1. Введение

Поздравляем вас с приобретением учебного набора «Изучаем Arduino. Учебный набор + КНИГА»!

В состав набора входит популярная во всем мире книга Дж. Блума «Изучаем Arduino: инструменты и методы технического волшебства» (2-е изд.), микроконтроллеры Arduino Uno и ESP32S, электронные компоненты, двигатели и макетная плата для выполнения экспериментов, а также алюминиевое шасси с колесами для сборки само-ходного робота (табл. 1.1).

В процессе чтения книги вы сможете собирать электрические схемы и проводить эксперименты, чтобы облегчить освоение изучаемого материала.

Вы сможете выполнить:

- более 50 экспериментов, приведенных в табл. 1.2;
- более 30 экспериментов, представленных на сайте разработчика Arduino http://arduino.cc/en/Tutorial/HomePage;
- собрать самоходного робота.

Набор будет интересен и полезен для различных категорий радиолюбителей:

- начинающие смогут сделать свои первые шаги в написании программного кода для электронных устройств — с подключения Arduino Uno к ПК и настройки среды разработки до получения информации с аналоговых и цифровых датчиков (главы 1–6);
- те, кто уже получил первый положительный опыт работы с Arduino и хочет углубить свои знания, смогут сразу приступить к изучению более сложного материала: использованию различных шин управления и передачи данных, программных и аппаратных прерываний, чтения/записи данных на карту SD и др. (главы 7–13);
- для более опытных мейкеров рассмотрены вопросы обмена данных по каналам Bluetooth, создание Web-сервера и получение информации в Интернете (главы 14–17).

Надеемся, что набор поможет вам быстро адаптироваться в мире разработки электронных устройств, и вы получите удовольствие, видя, как «оживают» ваши творения!

## Что вам понадобится

Во-первых, необходимо иметь доступ к сети Интернет, чтобы скачать среду разработки Arduino IDE (Integrated Development Environment)<sup>1</sup>, а также загрузить примеры программного кода (если вы не хотите вводить его вручную) и специальные библиотеки.

Во-вторых, понадобится хорошо освещенный стол, на котором вы будете проводить эксперименты, а также расположенный вблизи рабочего места настольный ПК или ноутбук для загрузки кода в Arduino.

<sup>&</sup>lt;sup>1</sup> Ссылка для закачки: http://arduino.ru/Arduino\_environment.

#### Внимание!

Помните, что вы работаете с электричеством (хотя и с низкими напряжениями и небольшими токами), и поэтому поверхность стола не должна быть металлической. А если уж так случилось, обязательно накройте ее токоизолирующим материалом (например, скатертью, бумагой и т.п.).

Приготовьте блокнот и ручку для разработки концепции и дизайна проекта, вычерчивания эскизов монтажных схем.

И наконец, самое главное, без чего вам не обойтись, — это энтузиазм и желание учиться, а набор даст необходимый импульс к развитию и реализации ваших творческих идей!

### Состав набора

В состав набора входят компоненты, указанные в табл. 1.1.

| Nº | Компоненты набора                                    | Кол-во, шт. |
|----|------------------------------------------------------|-------------|
|    | Контроллеры                                          |             |
| 1  | Плата, совместимая с Arduino Uno R3                  | 1           |
| 2  | Плата ESP32S NodeMCU                                 | 1           |
| 3  | Кабель USB (А–В)                                     | 1           |
| 4  | Кабель USB (A— MicroUSB)                             | 1           |
|    | Элементы коммутации                                  |             |
| 5  | Плата макетная беспаечная, 400 контактов, 8,5×5,5 см | 1           |
| 6  | Набор проводов 65 шт. с разъемами «папа-папа»        | 1           |
| 7  | Провод 20 см с разъемами «папа-папа»                 | 20          |
| 8  | Провод 20 см с разъемами «папа-мама»                 | 20          |
|    | Резисторы, потенциометры                             |             |
| 9  | Резистор 100 Ом 1/4 Вт                               | 10          |
| 10 | Резистор 220 Ом 1/4 Вт                               | 10          |
| 11 | Резистор 1 кОм 1/4 Вт                                | 10          |
| 12 | Резистор 4,7 кОм 1/4 Вт                              | 10          |
| 13 | Резистор 10 кОм 1/4 Вт                               | 10          |
| 14 | Потенциометр 10 кОм                                  | 1           |
| 15 | Подстроечный потенциометр (триммер) 10 кОм           | 1           |
|    | Конденсаторы                                         |             |
| 16 | Конденсатор электролитический 10 мкФ, 50 В           | 2           |
| 17 | Конденсатор керамический 0,1 мкФ                     | 2           |
|    | Кнопки                                               |             |
| 18 | Кнопка тактовая 6×6×5 мм                             | 5           |

#### Таблица 1.1. Компоненты, входящие в набор

| N⁰ | Компоненты набора                                   | Кол-во, шт. |  |  |
|----|-----------------------------------------------------|-------------|--|--|
|    | Светодиоды, ЖК-дисплеи                              |             |  |  |
| 19 | Светодиод цветной 5 мм                              | 8           |  |  |
| 20 | Трехцветный RGB-светодиод диаметром 5 мм            | 1           |  |  |
| 21 | Жидкокристаллический дисплей 1602                   | 1           |  |  |
| 22 | Четырехразрядный 7-сегментный дисплей               | 1           |  |  |
|    | Микросхемы                                          |             |  |  |
| 23 | Линейный стабилизатор напряжения L4940V5            | 1           |  |  |
| 24 | Диод 1N4001                                         | 1           |  |  |
| 25 | Транзистор PN2222 NPN BJT                           | 1           |  |  |
| 26 | Микросхема двойного Н-моста TI L293D                | 1           |  |  |
| 27 | Триггер Шмитта инвертирующий 74АНСТ14               | 1           |  |  |
| 28 | Микросхема 8-разрядного сдвигового регистра 74НС595 | 1           |  |  |
|    | Датчики                                             |             |  |  |
| 29 | Датчик температуры TMP36GT9Z                        | 1           |  |  |
| 30 | Фоторезистор                                        | 1           |  |  |
| 31 | ИК-дальномер Sharp GP2Y0A21YK0F                     | 1           |  |  |
| 32 | Датчик температуры TC74A0-5.0VAT                    | 1           |  |  |
| 33 | Акселерометр LIS3DH                                 | 1           |  |  |
|    | Модули                                              |             |  |  |
| 34 | Шилд Arduino Uno для чтения/записи SD-карт          | 1           |  |  |
|    | Звуковые устройства                                 |             |  |  |
| 35 | Динамик 8 Ом                                        | 1           |  |  |
| 36 | Пьезоэлектрический зуммер                           | 1           |  |  |
|    | Двигатели                                           |             |  |  |
| 37 | Электродвигатель постоянного тока 3-6 В             | 1           |  |  |
| 38 | Серводвигатель TowerPro SG90 9G                     | 1           |  |  |
| 39 | Шаговый двигатель 28YBJ-48 5B                       | 1           |  |  |
| 40 | Двигатель TT130 с редуктором                        |             |  |  |
|    | Питание                                             |             |  |  |
| 41 | Разъем для батареи 9 В                              | 1           |  |  |
| 42 | Батарея 9 В                                         | 1           |  |  |
|    | Инструменты, вспомогательные устройства             |             |  |  |
| 43 | Монтажная диэлектрическая площадка для Arduino      | 1           |  |  |
| 44 | Отвертка                                            | 1           |  |  |

| Nº | Компоненты набора                                                                                          | Кол-во, шт. |
|----|----------------------------------------------------------------------------------------------------|-------------|
|    | Детали мобильного робота                                                                                   |             |
| 45 | Алюминиевое шасси мобильного робота                                                                        | 1           |
| 46 | Колеса                                                                                                    | 2           |
| 47 | Крепежные винты (комплект)                                                                                 | 1           |
|    | Книга, руководство                                                                                         |             |
| 48 | Изучаем Arduino: инструменты и методы технического волшебства.<br>2-е изд. — СПб.: БХВ-Петербург. — 544 с. | 1           |
| 49 | Руководство пользователя                                                                                   | 1           |

### Эксперименты из книги

В табл. 1.2 перечислены эксперименты из книги Дж. Блума, которые вы сможете выполнить с помощью компонентов, входящих в состав набора.

| · ·                                                                  | <br>I                                                                                            |    |         |
|----------------------------------------------------------------------|--------------------------------------------------------------------------------------------------|----|---------|
| Глава из книги                                                       | Эксперимент                                                                                      |    | Листинг |
| Глава 1. Начало работы<br>и основные сведения<br>о платформе Arduino | <b>Эксперимент 1.1.</b> Анализируем программу<br>Blink                                           |    |         |
| Глава 2. Цифровые                                                    | Эксперимент 2.1. Включение светодиода                                                            | 57 | 2.1     |
| входы и выходы<br>и широтно-импульсная<br>модуляция                  | Эксперимент 2.2. Мигание светодиодом с разной частотой                                           | 62 | 2.2     |
|                                                                      | Эксперимент 2.3. Изменение яркости светодиода                                                    | 64 | 2.3     |
|                                                                      | Эксперимент 2.4. Подключение кнопки к плате Arduino                                              | 69 | 2.4     |
|                                                                      | Эксперимент 2.5. Переключение свето-<br>диода с функцией устранения дребезга<br>контактов кнопки | 74 | 2.5     |
|                                                                      | Эксперимент 2.6. Управление трехцвет-<br>ным светодиодом                                         | 76 | 2.6     |
| Глава 3. Считывание<br>сигналов аналоговых                           | Эксперимент 3.1. Считывание выходного аналогового сигнала потенциометра                          | 88 | 3.1     |
| датчиков                                                             | Эксперимент 3.2. Подключение датчика температуры к плате Arduino                                 | 92 | 3.2     |
|                                                                      | Эксперимент 3.3. Использование пере-<br>менных резисторов в качестве аналоговых<br>датчиков      | 97 | 3.3     |

Таблица 1.2. Эксперименты из книги Дж. Блума «Изучаем Arduino: инструменты и методы технического волшебства»

| Глава из книги                                                           | а из книги Эксперимент                                                                                    |     | Листинг   |
|--------------------------------------------------------------------------|----------------------------------------------------------------------------------------------------|-----|-----------|
| Глава 4. Использование<br>транзисторов и управ-<br>ление электродвигате- | Эксперимент 4.1. Автоматическое управление скоростью вращения электродвига-<br>теля                       | 113 | 4.1       |
| лями постоянного тока                                                    | Эксперимент 4.2. Ручное управление скоростью вращения электродвигателя                                    | 114 | 4.2       |
|                                                                          | Эксперимент 4.3. Управление скоростью и направлением вращения электродвигателя                            | 115 | 4.5       |
|                                                                          | Эксперимент 4.4. Управление мобильным шасси                                                               | 125 | 4.6       |
| Глава 5. Управление<br>сервоприводами и ша-                              | Эксперимент 5.1. Управление сервоприво-<br>дом с помощью потенциометра                                    | 141 | 5.1       |
| говыми двигателями                                                       | Эксперимент 5.2. Создание сканирующего дальномера                                                         | 146 | 5.2       |
|                                                                          | Эксперимент 5.3. Управление шаговым электродвигателем stepper.ino                                         | 150 | см. рук.* |
|                                                                          | Эксперимент 5.4. Создаем одноминутный хронограф                                                           | 159 | —         |
| Глава 6. Работаем со<br>звуком                                           | Эксперимент 6.1. Воспроизведение про-<br>стой мелодии с помощью платы Arduino                             | 177 | 6.2       |
|                                                                          | Эксперимент 6.2. Микропианино на Arduino                                                                  | 181 | 6.3       |
| Глава 7. Последова-<br>тельный интерфейс                                 | Эксперимент 7.1. Тестирование функций print                                                               | 192 | 7.1       |
| USB                                                                      | Эксперимент 7.2. Отображение данных в табличном виде                                                      | 194 | 7.2       |
|                                                                          | Эксперимент 7.3. Возвращение платой Arduino получаемых данных                                             | 198 | 7.3       |
|                                                                          | Эксперимент 7.4. Отправка одиночных символов для управления светодиодом                                   | 200 | 7.4       |
|                                                                          | Эксперимент 7.5. Управление разноцвет-<br>ным светодиодом с помощью списка зна-<br>чений                  | 202 | 7.5       |
|                                                                          | Эксперимент 7.6. Передача данных на компьютер                                                             | 208 | 7.6       |
|                                                                          | Эксперимент 7.7. Прием данных по последовательному каналу и изменение цвета окна                          | 209 | 7.7       |
|                                                                          | Эксперимент 7.8. Управление разноцвет-<br>ным светодиодом на Arduino с помощью<br>мыши, подключенной к ПК | 211 | 7.8       |

| Глава из книги                                | Эксперимент                                                                                        |     | Листинг |
|-----------------------------------------------|----------------------------------------------------------------------------------------------------|-----|---------|
| Глава 9. Сдвиговые<br>регистры                | Эксперимент 9.1. Подключение к плате<br>Arduino сдвигового регистра и восьми<br>светодиодов        | 236 | 9.1     |
|                                               | Эксперимент 9.2. Эффект «бегущего» светодиода                                                      | 240 | 9.2     |
|                                               | Эксперимент 9.3. Гистограмма, реагирую-<br>щая на изменение входных условий                        | 241 | 9.3     |
| Глава 10. Шина I²С                            | Эксперимент 10.1. Подключение к Arduino цифрового I <sup>2</sup> C-датчика температуры             |     | 10.1    |
|                                               | Эксперимент 10.2. Использование датчика температуры, сдвигового регистра и последовательной связи  | 262 | 10.2    |
|                                               | Эксперимент 10.3. Вывод на экран мони-<br>тора ПК значений температуры                             | 265 | 10.3    |
| Глава 11. Шина SPI и<br>библиотеки сторонних  | Эксперимент 11.1. Датчик ориентации на основе акселерометра                                        | 277 | 11.1    |
| разработчиков                                 | Эксперимент 11.2. Аудиовизуальный музыкальный инструмент на основе трехкоординатного акселерометра | 292 | 11.2    |
| Глава 12. Взаимодей-<br>ствие с жидкокристал- | <b>Эксперимент 12.1.</b> Вывод простого текста на ЖКД                                              | 300 | 12.1    |
| лическими дисплеями                           | Эксперимент 12.2. Вывод на дисплей спе-<br>циальных символов и анимация                            | 306 | 12.2    |
|                                               | Эксперимент 12.3. Управление регулятором температуры                                               | 311 | 12.8    |
| Глава 13. Прерывания<br>и другие специальные  | Эксперимент 13.1. Аппаратные прерыва-<br>ния                                                       | 330 | 13.1    |
| функции                                       | Эксперимент 13.2. Прерывания по таймеру                                                            | 343 | 13.2    |
|                                               | Эксперимент 13.3. Музыкальный инстру-<br>мент на прерываниях                                       | 345 | 13.3    |
| Глава 14. Работа с кар-<br>тами памяти SD     | Эксперимент 14.1. Проверка системы<br>SD-карты                                                     | 360 | 14.1    |
|                                               | Эксперимент 14.2. Чтение и запись<br>на SD-карту                                                   | 368 | 14.3    |
|                                               | Эксперимент 14.3. Чтение и запись<br>на SD-карту с метками RTC                                     | 374 | 14.4    |
|                                               | Эксперимент 14.4. Регистратор прохождений через дверь                                              | 384 | 14.5    |

| Глава из книги                            | Эксперимент                                                                                              | Стр. | Листинг    |
|-------------------------------------------|----------------------------------------------------------------------------------------------------|------|------------|
| Глава 16. Беспроводная<br>связь Bluetooth | Эксперимент 16.1. Передача данных ана-<br>логового датчика по каналу BTLE                                |      | см. рук.** |
|                                           | Эксперимент 16.2. Управление свето-<br>диодом по каналу BTLE                                             | 442  | —          |
|                                           | Эксперимент 16.3. Управление светильни-<br>ком посредством Bluetooth                                     | 453  | —          |
| Глава 17. Wi-Fi и облач-<br>ные хранилища | Эксперимент 17.1. Веб-сервер на плате<br>ESP32 с подключенными к ней RGB-<br>светодиодом и пьезозуммером | 471  | _          |
|                                           | Эксперимент 17.2. Создание веб-сервера                                                                   | 480  | _          |
|                                           | Эксперимент 17.3. Получение текущей температуры и отображения ее на дисплее                              | 498  | _          |

\* Для экспериментов с шаговым двигателем набор укомплектован двигателем 28YBJ-48 5В вместо мощного Nema 17, описанного в книге. Схема подключения, описание и скетчи для этих экспериментов находятся в руководстве.

\*\* Для экспериментов в главах 16 и 17 книги используются дорогие и малораспространенные в России платы Feather 32U4 Bluefruit LE (с возможностями Bluetooth) и Adafruit Feather M0 Wi-Fi w/ATWINC1500 (с возможностями Wi-Fi). В наборе их заменяет популярный контроллер ESP32, который оборудован модулями Bluetooth BLE и Wi-Fi. Описание и скетчи для этих экспериментов находятся в руководстве.

## 2. Описание экспериментов

## 2.1. Подключение RGB-светодиодов

Существуют два типа светодиодов: с общим анодом и общим катодом (рис. 2.1). Светодиоды обоих типов выполняют одинаковые функции, но принцип их работы и схема подключения различаются.

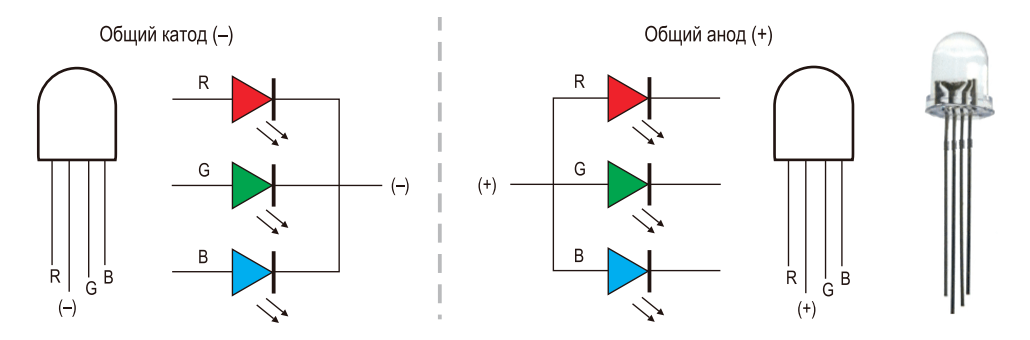

Рис 2.1. Трехцветный RGB-светодиод с общим катодом (слева) и общим анодом (справа)

В набор входит трехцветный RGB-светодиод с общим катодом. На рис. 2.2 показано подключение такого светодиода к плате Arduino. Сравните его с рис. 2.8 из книги. Как видно, длинный вывод RGB-светодиода (общий катод) подключен к земле (GND).

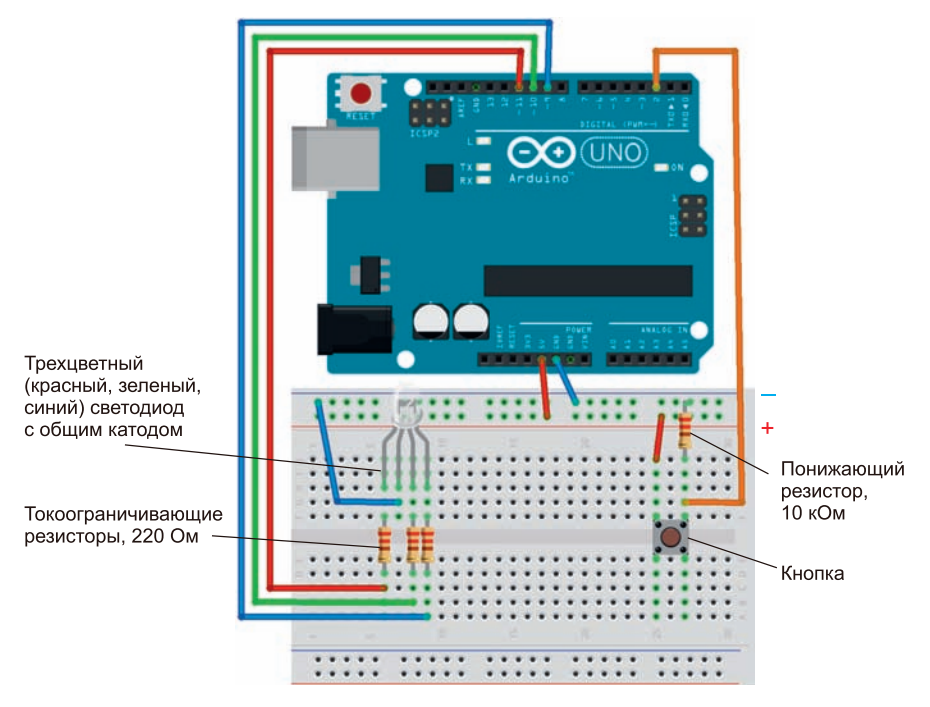

Рис. 2.2. Монтажная схема ночника на трехцветном светодиоде с общим катодом

Обратите внимание на подключение общего катода RGB-светодиода при выполнении других экспериментов (например, Эксперимент 7.5. Управление разноцветным светодиодом с помощью списка значений).

Обратите внимание на подключение общего катода RGB-светодиода при выполнении всех экспериментов с трехцветным светодиодом.

### 2.2. Электродвигатели постоянного тока

В экспериментах *главы* 4 в книге применяется электродвигатель постоянного тока с рабочим напряжением 9 В. В набор же включен популярный в России редукторный двигатель TT130, рассчитанный на напряжение 3–6 В (рис. 2.3). Поэтому для его под-ключения следует использовать стабилизатор напряжения L7805CV (рис. 2.4).

#### Примечание

Принципиальная схема включения стабилизатора напряжения L7805CV показана в книге на рис. 4.9. Корпус редуктора Вал Отверстия для крепления двигателя к шасси Хомут для крепления двигателя к редуктору

Рис. 2.3. Редукторный двигатель ТТ130

Напряжение питания: 3–6 В Передаточное число: 1:48 Скорость вращения без нагрузки (3 В): 90 об./мин Скорость вращения без нагрузки (6 В): 200 об./мин Ток 150 мА при 120 об./мин без нагрузки (3 В) Ток 160 мА при 250 об./мин без нагрузки (6 В) Максимальный ток (при 6В): 670 мА Крутящий момент (6 В): 0,8 кг/см Вес: 30 г

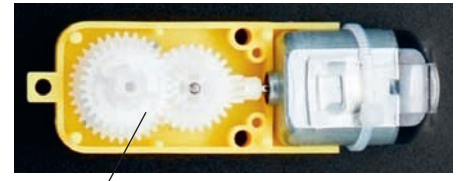

Шестеренки редуктора

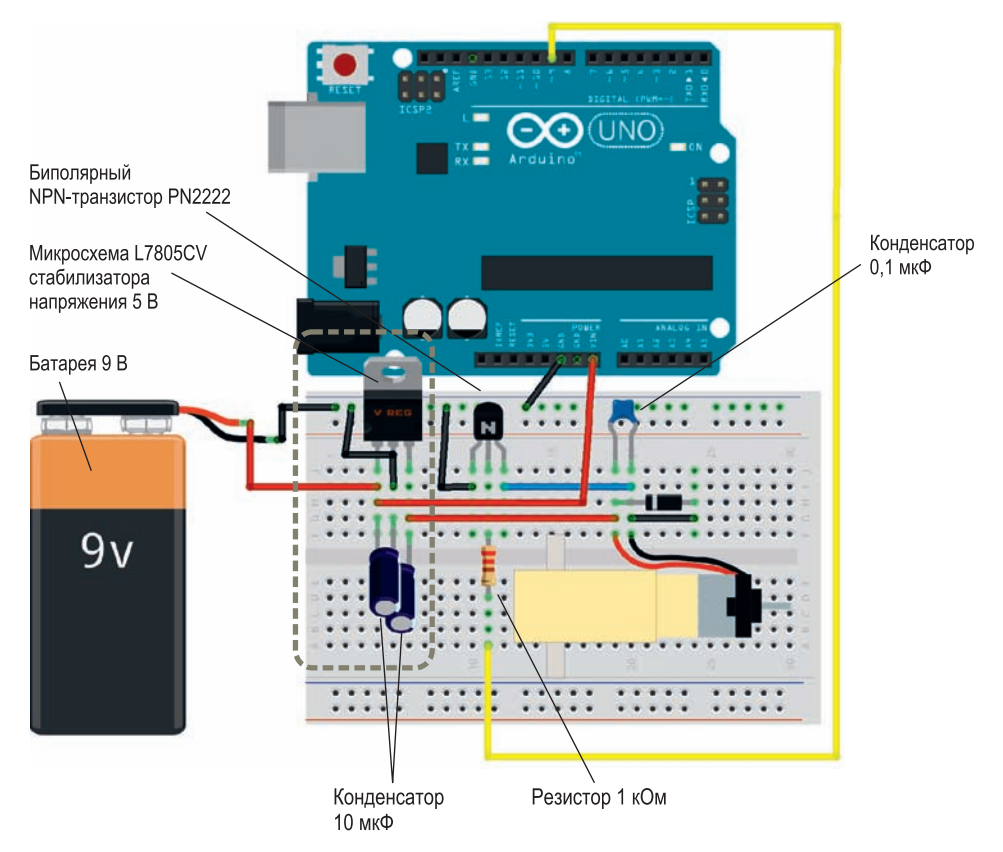

**Рис. 2.4.** Монтажная схема подключения электродвигателя TT130 к плате Arduino (питание от стабилизатора напряжения)

Для непродолжительных экспериментов с одним двигателем TT130 можно взять напряжение +5 В с платы Arduino, как показано на рис. 2.5 (максимальный выходной ток контакта **5V** составляет 800 мА).

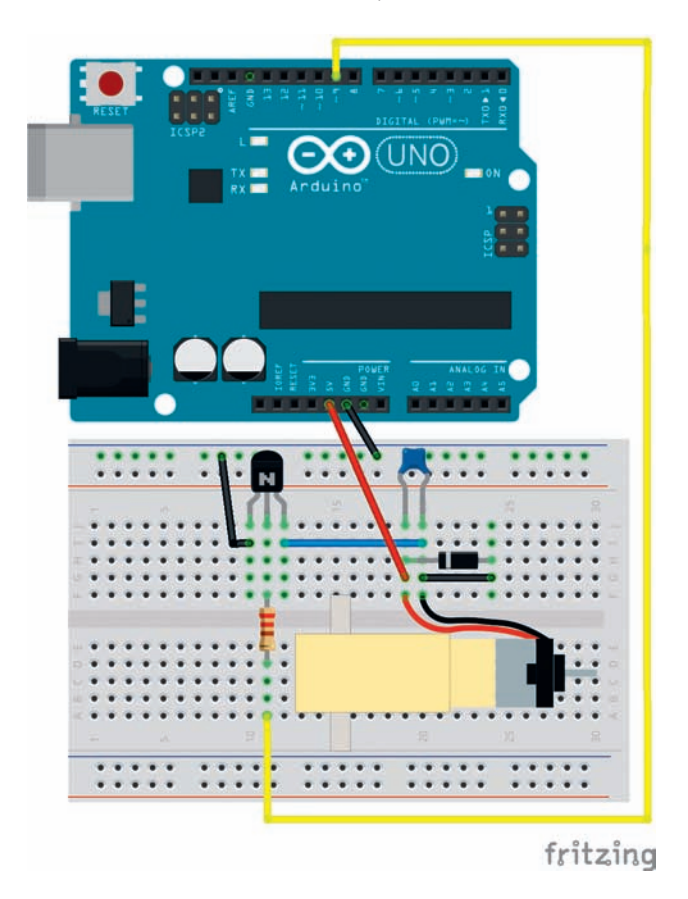

Рис. 2.5. Монтажная схема подключения электродвигателя TT130 к плате Arduino (питание от платы Arduino)

Внешний вид самоходного робота, собранного из компонентов набора, приведен на рис. 2.6.

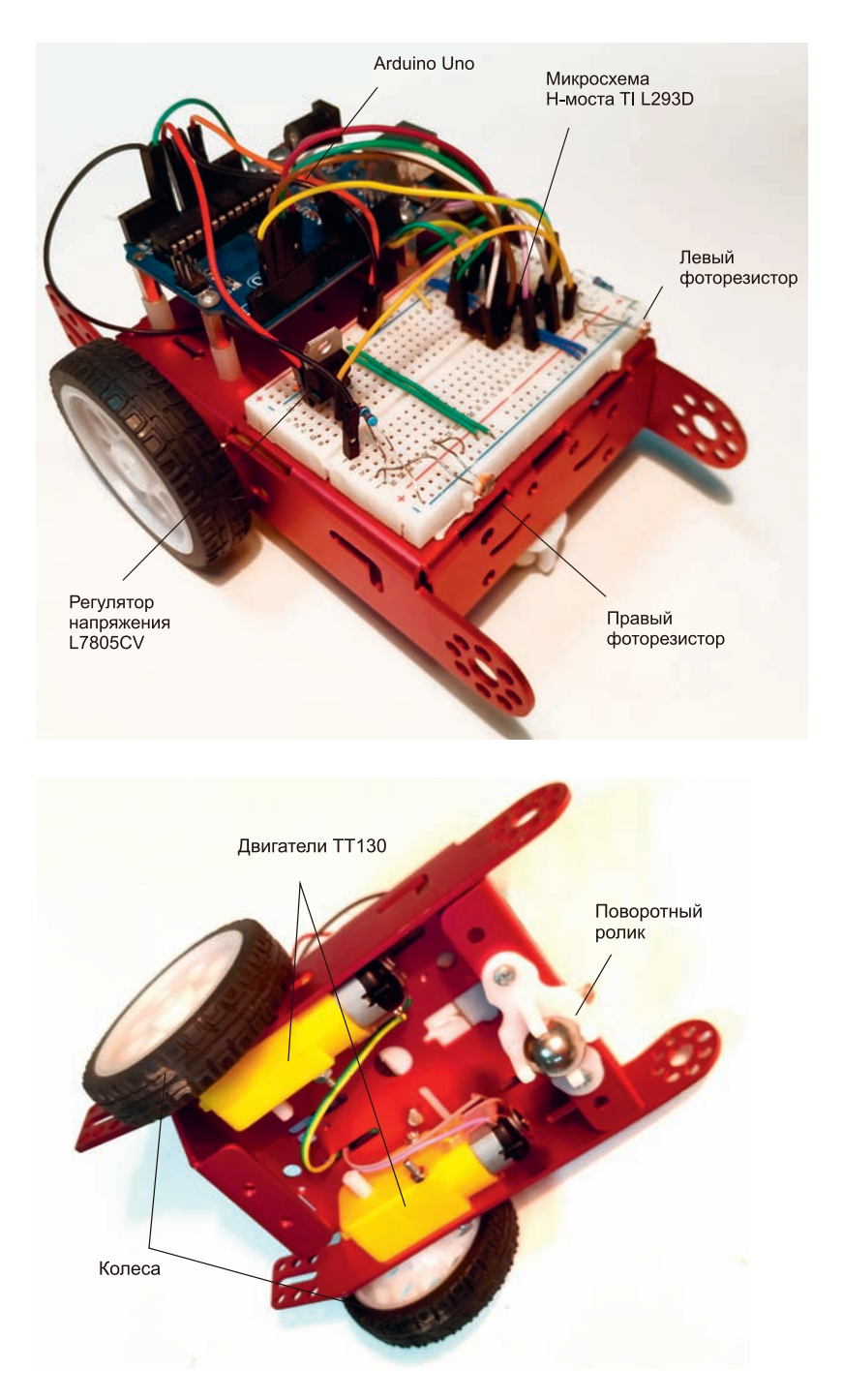

Рис. 2.6. Самоходный робот (вид сверху и снизу)

## 2.3. Управление шаговым электродвигателем 28YBJ-48 5В

В качестве шагового двигателя для экспериментов в *главе 5* книги рекомендован мощный и дорогой биполярный двигатель Nema 17, который широко применяется в механических системах точного позиционирования: станках с ЧПУ, принтерах (в том числе 3D) и роботах-манипуляторах.

В наборе для выполнения экспериментов прилагается двигатель 28BYJ-48, который часто используется в любительской робототехнике. Этот двигатель менее мощный и рассчитан на напряжение питания 5 В. В отличие от Nema 17, этот двигатель является униполярным (рис. 2.7).

Принцип работы биполярного двигателя показан на рис. 5.7 книги. Последовательное включение обмоток создает перемещающееся магнитное поле, которое заставляет ротор вращаться.

В схеме управления униполярным двигателем на средний вывод катушек постоянно подается напряжение (+5В для 28ВҮЈ-48), а оставшиеся четыре вывода последовательно подключаются к общей шине. Это приводит к изменению направления протекания тока и как следствие смене полярности создаваемого магнитного поля, что в свою очередь приводит к вращению ротора двигателя.

Несмотря на то, что принципы работы двигателей различаются, вы можете в учебных целях подключить шаговый двигатель 28BYJ-48 к H-мосту TI L293D как показано на рис. 2.8.

На практике для управления шаговым двигателем 28BYJ-48 обычно используют драйвер на микросхеме ULN2003. На рис. 2.9 дана схема подключения двигателя и драйвера к плате Arduino Uno. Программа управления шаговым двигателем приведена в листинге 2.1.

На рис. 2.10 приведена схема хронографа, описанного в книге, где вместо шагового двигателя Nema 17 применяются 28BYJ-48 и драйвер ULN2003. Здесь в качестве примера показано питание шагового двигателя от внешнего источника 9 В. Программа управления хронографом приведена в листинге 2.2.

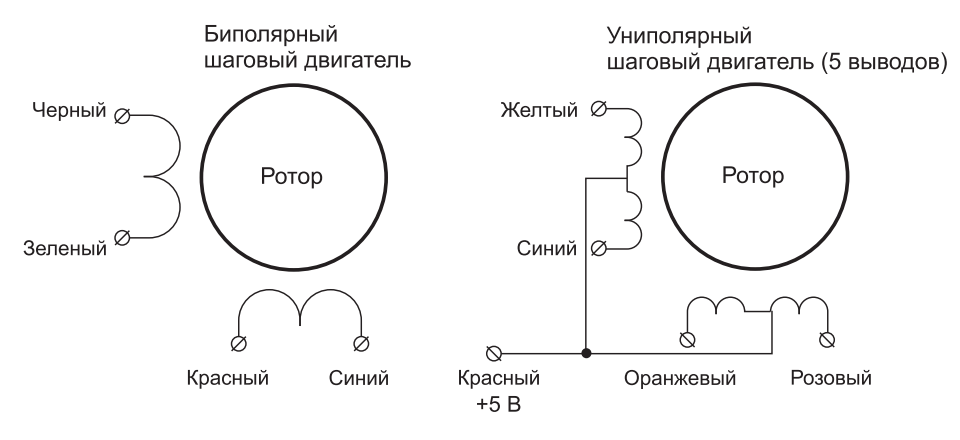

Рис. 2.7. Схемы биполярного и униполярного двигателей

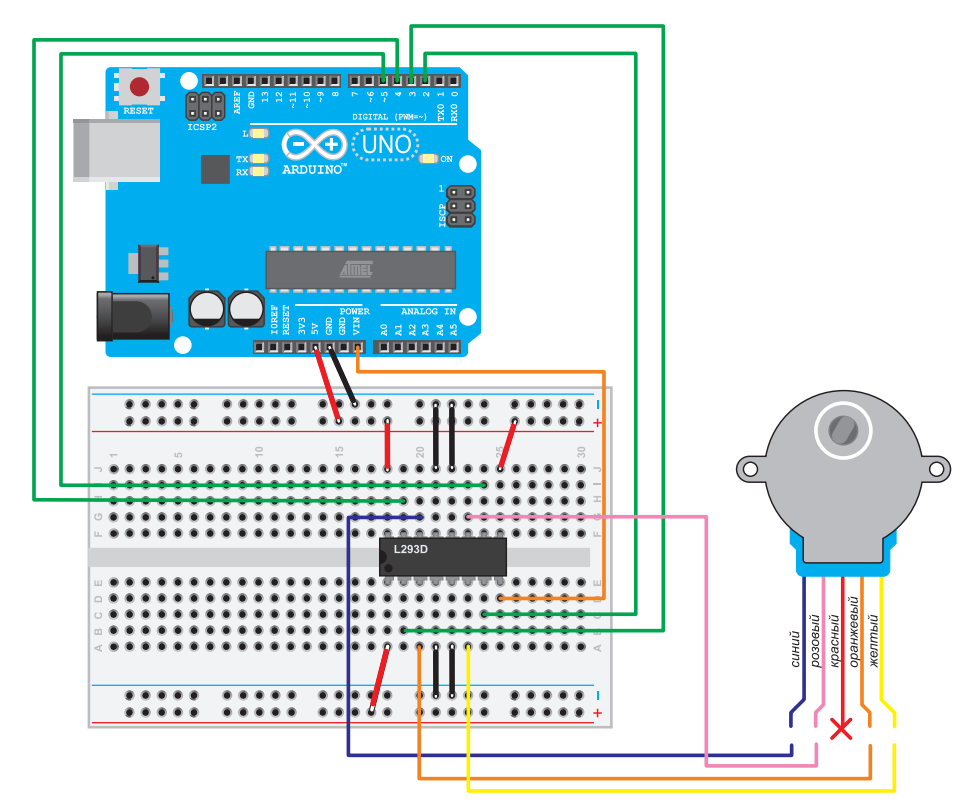

Рис. 2.8. Подключение шагового двигателя 28BYJ-48 к Н-мосту TI L293D

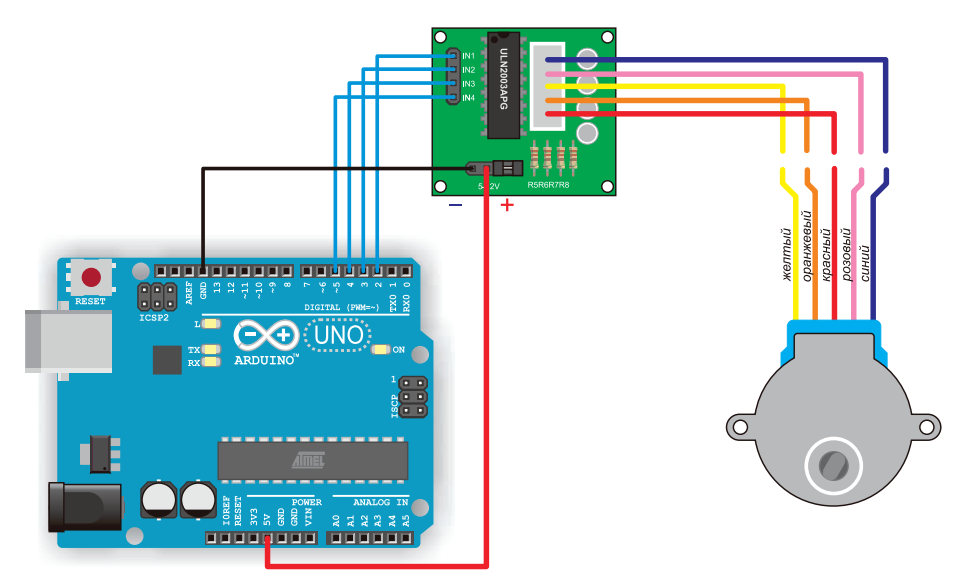

Рис. 2.9. Управление шаговым электродвигателем 28BYJ-48 с помощью драйвера ULN2003

```
Листинг 2.1. Простая программа для управления
шаговым электродвигателем 28BYJ-48 (28BYJ-48-stepper.ino)
#include <Stepper.h>
// Шаговые электродвигатели 28ВҮЈ-48 в режиме полного шага делают
// за один полный оборот вала 2048 шагов
const int STEPS PER REV = 2048; // 2048 шагов на оборот
// Создаем экземпляр класса Stepper и указываем
// количество шагов и контакты для подключения
 Stepper myStepper(STEPS_PER_REV, 2, 3, 4, 5);
void setup() {
 // Устанавливаем скорость вращения в об./мин
 myStepper.setSpeed(1);
}
void loop() {
// Поворот вала на один шаг в одном направлении
 myStepper.step(STEPS_PER_REV);
  delay(500);
// Поворот вала на один шаг в другом направлении
 myStepper.step(-STEPS_PER_REV);
  delay(500);
}
```

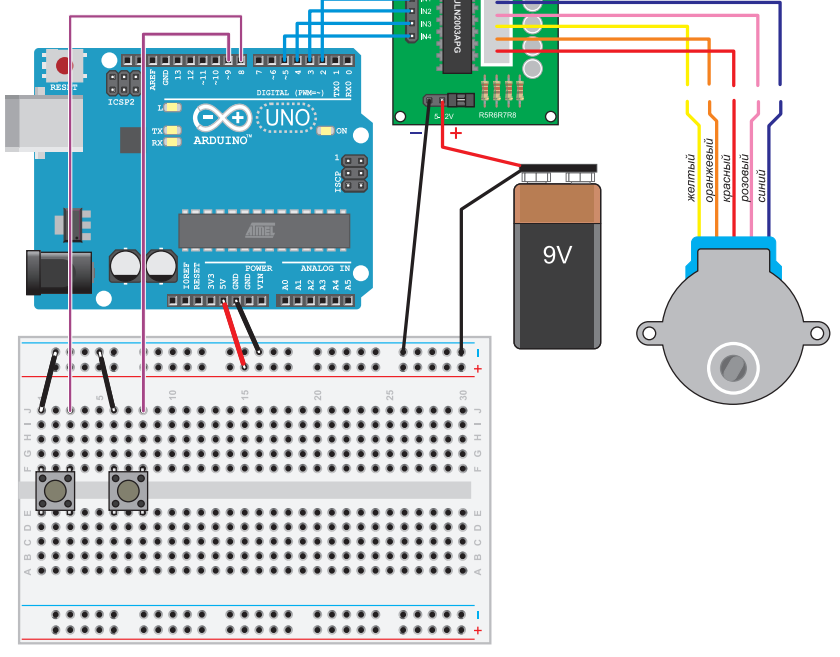

Рис. 2.10. Монтажная схема хронографа

Листинг 2.2. Программа одноминутного хронографа 28BYJ-48-crhonograph.ino (аналог листинга 5.7 из книги) #include <Stepper.h> // Шаговые электродвигатели 28BYJ-48 в режиме полного шага делают // за один полный оборот вала 2048 шагов const int STEPS\_PER\_REV = 2048; // 2048 шага/оборот // Чтобы выполнить один оборот вала за одну минуту, // вычисляем количество миллисекунд на каждый шаг: // 60 секунд \* 1000 мс / 2048 шагов = 30 мс/шаг const int MS PER STEP = 30; // Контакты для управления драйвером const int COIL1 MC1 = 2; // Контакт Arduino для подключения к контакту IN1 // драйвера ULN2003 const int COIL1 MC2 = 3; // Контакт Arduino для подключения к контакту IN2 // драйвера ULN2003 const int COIL2 MC1 = 4; // Контакт Arduino для подключения к контакту IN3 // драйвера ULN2003 const int COIL2 MC2 = 5; // Контакт Arduino для подключения к контакту IN3 //драйвера ULN2003 // Контакты Arduino для считывания сигнала с кнопок const int START = 8; // Кнопка Start const int STOP = 9; // Кнопка Stop // Переменные для отслеживания unsigned long last time = 0; unsigned long curr time = 0; int steps taken = 0; // Инициализируем библиотеку Servo.h — передаем ей контакты // Arduino для управления переключателями Н-моста Stepper chronograph(STEPS PER REV, COIL1 MC1, COIL1 MC2, COIL2 MC1, COIL2 MC2); void setup() { // Задаем высокую скорость вращения вала шагового двигателя // для быстрого выполнения каждого шага chronograph.setSpeed(1); // Включаем встроенные повышающие резисторы для контактов // для снятия сигнала кнопок pinMode(START, INPUT\_PULLUP); pinMode(STOP, INPUT PULLUP); } void loop() { // Выполняем цикл, ожидая нажатия кнопки запуска Start // Оператор цикла задерживает ход исполнения // в этом месте, пока удовлетворяется указанное условие. while(digitalRead(START) == HIGH);

```
last time = millis(); // Получаем время при запуске
// Исполняем этот цикл, пока не истечет одна минута или не будет нажата кнопка Stop
while(digitalRead(STOP) == HIGH && steps taken < STEPS PER REV)
{
curr time = millis();
// Если прошло 300 мс, вращаем вал на один шаг
if(curr time - last time >= MS PER STEP)
ł
chronograph.step(1); // Вращаем вал на одни шаг
steps taken++;
                     // Инкрементируем переменную счетчика шагов steps taken
last time=curr time; // Обновляем переменную last time текущим временем
}
// Если мы в этой точке, значит, была нажата кнопка Stop или истекла одна минута
// Если не выполнен полный оборот, возвращаем стрелку в исходную точку.
if (steps taken < STEPS PER REV) chronograph.step(-steps taken);
// Сброс счетчика шагов
steps taken = 0;
}
```

### 2.4. Шина SPI

В *главе* 11 книги рассмотрена работа с шиной SPI на примере использования акселерометра LIS3DH на адаптерной плате компании Adafruit. В наборе имеется микросхема LIS3DSH, которая выполняет аналогичные функции и также поддерживает протокол SPI.

Для подключения акселерометра LIS3DSH воспользуемся библиотекой SPI, встроенной в среду разработки Arduino IDE. Соберите схему, показанную на рис. 2.11, и загрузите скетч листинга 2.3.

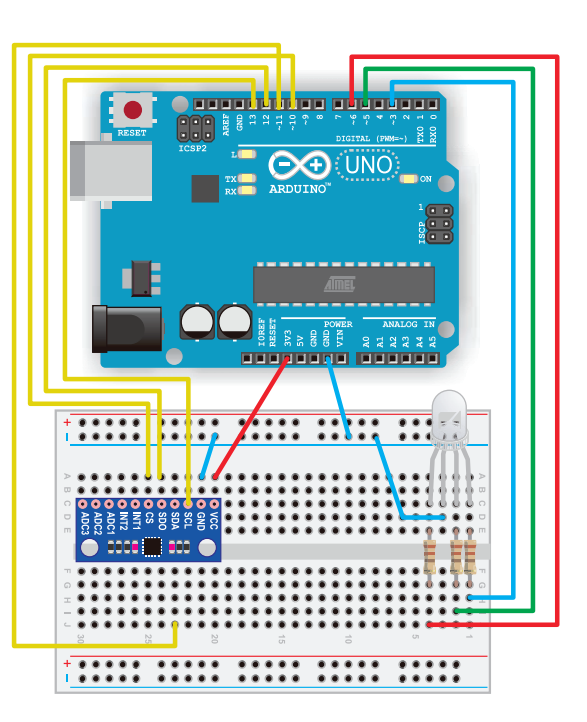

Рис. 2.11. Монтажная схема подключения акселерометра LIS3DSH и RGB-светодиода к плате Arduino Uno

## Листинг 2.3. Программа orientation.ino для датчика ориентации на основе акселерометра LIS3DSH (аналог листинга 11.1 из книги)

// Программа определяет ориентацию устройства, используя показания оси Z // акселерометра LIS3DSH #include <SPI.h>

// Определяем назначение контактов платы Arduino const int RED\_PIN = 6; const int GREEN\_PIN = 5; const int CS\_Pin = 10;

// Контакты Arduino аппаратного интерфейса SPI // заданы по умолчанию // pin 11 as MOSI (SDI), // pin 12 as MISO (SDO), // pin 13 as clock (SPC)

// Определение скорости, порядка отправки битов информации и режима передачи данных SPISettings settingsA(2000000, MSBFIRST, SPI\_MODE3);

int x,y,z; // (4000/65535) milli-g per digit for +/-2g full scale using 16 bit digital output float K=0.061;

void setup() {

Serial.begin(9600); pinMode (CS\_Pin, OUTPUT); // Выбор ведомого устройства (регистра) SPI

digitalWrite(CS\_Pin, HIGH); // Конец передачи по шине SPI SPI.begin(); // Инициализация интерфейса SPI SPI.beginTransaction(settingsA);

| digitalWrite(CS_Pin, LOW);  | // Начало передачи данных по шине SPI                      |
|-----------------------------|------------------------------------------------------------|
| SPI.transfer(0x20);         | // Обращение к регистру 'Control register 4'               |
| SPI.transfer(0x7F);         | // Настройка его для записи значений x, y, z акселерометра |
| digitalWrite(CS_Pin, HIGH); | // Конец передачи по шине SPI                              |

// Задаем выходной режим работы для контактов светодиодов pinMode(RED\_PIN, OUTPUT); digitalWrite(RED\_PIN, HIGH); pinMode(GREEN\_PIN, OUTPUT); digitalWrite(GREEN\_PIN, HIGH);

```
}
```

```
void loop() {
  delay(1000);
  digitalWrite(CS Pin, LOW);
                                         // Начало передачи данных по шине SPI
  SPI.transfer(0xA8);
                                         // Принимаем байт по шине SPI
  x = SPI.transfer(0) | SPI.transfer(0)<<8; // x acceleration
  y = SPI.transfer(0) | SPI.transfer(0)<<8; // y acceleration
  z = SPI.transfer(0) | SPI.transfer(0)<<8; // z acceleration
  digitalWrite(CS Pin, HIGH);
                                         // Конец передачи по шине SPI
  Serial.println("x=" + String(K*x)+" mg \ty=" + String(K*y)+" mg \tz=" + String(K*z)+" mg");
  // Проверяем, "вверх ногами" устройство или нет
  if (z < 0){
  digitalWrite(RED_PIN, LOW);
  digitalWrite(GREEN PIN, HIGH);
  }
  else {
   digitalWrite(RED PIN, HIGH);
   digitalWrite(GREEN PIN, LOW);
  }
// Получаем новые данные каждые 100 мс
delay(100);
}
```

## 2.5. Радиосвязь Bluetooth

В проектах главы 16 книги Дж. Блума «Изучаем Arduino…» описано применение платы Feather 32U4 Bluefruit LE, разработанной американской компанией Adafruit. Эта плата не получила широкого распространения в России, но на рынке предлагается много других устройств BTLE/BLE (BlueTooth LE — беспроводная технология Bluetooth с низким энергопотреблением), совместимых с Arduino.

Популярная и недорогая альтернатива — плата ESP32 от компании Espressif. Эта плата кроме Bluetooth поддерживает Wi-Fi, а также оборудована датчиками прикосновения и температуры. (Подробное описание платы ESP32 и способ ее подключения к Arduino IDE приведены в Приложении к руководству.)

Чип ESP32 может работать как в режиме «классического» Bluetooth BR/EDR (Basic Rate/Enhanced Data Rate), называемого также Bluetooth Classic, так и в экономичном режиме BLE, еще называемом Bluetooth Smart (табл. 2.1). «Классический» режим проще в программной реализации. Далее приведены эксперименты из книги, адаптированные как для Bluetooth Classic, так и для Bluetooth BLE.

Таблица 2.1. Сравнение Bluetooth BR/EDR и Bluetooth BLE/BLTE

| Характеристика               | Bluetooth BR/EDR                                         | Bluetooth BLE/BLTE                                                   |
|------------------------------|----------------------------------------------------------|----------------------------------------------------------------------|
| Диапазон частот,<br>ГГц      | 2,402–2,480                                              | 2,402–2,480                                                          |
| Потребляемая<br>мощность, Вт | 1                                                        | 0,01–0,5                                                             |
| Применение                   | Используется для пере-<br>дачи файлов и других<br>данных | Отлично подходит для маяков, смарт-<br>часов, фитнес-трекеров и т.д. |
| Протокол                     | 1.0, 2. <i>x</i> , 3.0                                   | 4.0, 5.0                                                             |
| Топологии сети               | Точка-точка (включая пи-<br>косеть)                      | Точка-точка (включая пикосеть)<br>Broadcast Mesh                     |

### 2.5.1. Применение Bluetooth BR/EDR платы ESP32

Сначала рассмотрим особенности подключения и применение «классического» Bluetooth BR/EDR.

#### Установка связи между платой ESP32 и смартфоном

Прежде всего подключите плату ESP32 к порту USB ПК и настройте среду Arduino IDE для работы с ESP32, как описано в Приложении к руководству (см. раздел «Установка и настройка Arduino IDE для работы с ESP32»).

Мы будем передавать текстовые сообщения от смартфона на плату ESP32 и обратно по каналу Bluetooth BR (рис. 2.12).

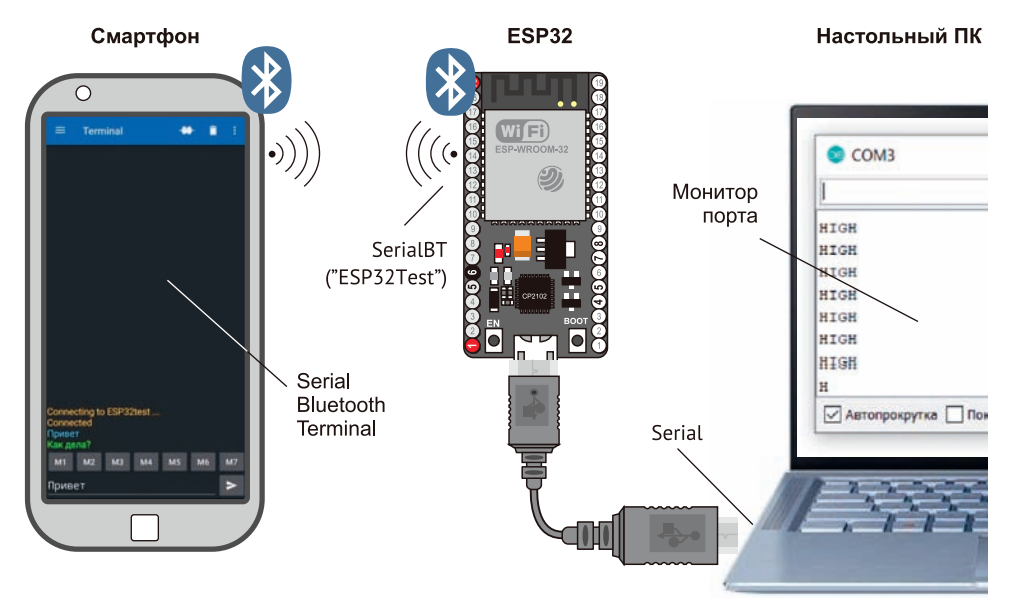

Рис. 2.12. Обмен информацией между ESP32 и смартфоном

Для взаимодействия между смартфоном и модулем ESP32 по каналу Bluetooth BR/ EDR выполните следующие действия.

1. Установите на смартфон терминальную программу для связи с модулем Bluetooth, например Serial Bluetooth Terminal.

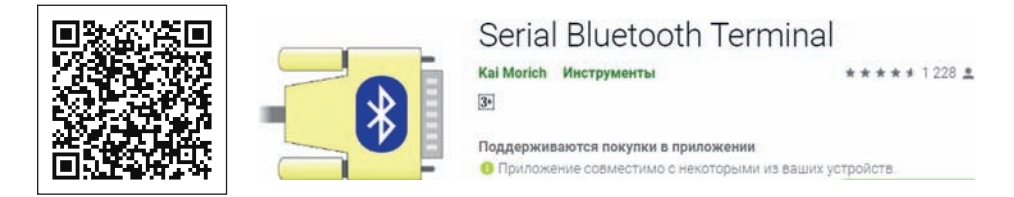

Откройте Arduino IDE и выберите учебный пример SerialtoSerialBT (Файл I Примеры I BluetoothSerial). Этот скетч устанавливает двустороннюю последовательную связь по каналу Bluetooth между двумя устройствами (рис. 2.13). Его код приведен в листинге 2.4.

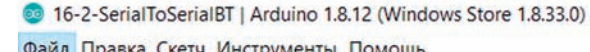

| Новый<br>Открыть                                                                                       | Ctrl+N<br>Ctrl+O                                                                   |                                                                                                    |                                                                                                   |
|----------------------------------------------------------------------------------------------------|------------------------------------------------------------------------------------|----------------------------------------------------------------------------------------------------|---------------------------------------------------------------------------------------------------|
| Открыть недавние<br>Папка со скетчами                                                                  | ><br>>                                                                             |                                                                                                    |                                                                                                   |
| Примеры<br>Закрыть<br>Сохранить<br>Сохранить как<br>Настройки страницы<br>Печать<br>Настройки<br>Выход | Ctrl+W<br>Ctrl+S<br>Ctrl+Shift+S<br>Ctrl+Shift+P<br>Ctrl+P<br>Ctrl+Comma<br>Ctrl+Q | ▲<br>Ethernet<br>Firmata<br>LiquidCrystal<br>SD<br>Stepper<br>Temboo<br>ВЫБЫТ<br>Примеры для Node32s | <pre>&gt; ебя смартфону<br/>&gt; А0 платы<br/>&gt; GPIO2</pre>                                    |
| ar incomingChar;                                                                                       |                                                                                    | ArduinoOTA<br>BluetoothSerial<br>DNSServer<br>EEPROM                                                 | <ul> <li>bt_remove_paired_devices</li> <li>SerialToSerialBT</li> <li>SerialToSerialBTM</li> </ul> |
| // Задаем режин                                                                                        | 4 вывода для                                                                       | ESP32                                                                                                | >иола                                                                                             |

Рис. 2.13. Открываем скетч SerialtoSerialBT

| Листинг 2.4. Подключение сма                                                                                                    | ртфона к ESP32 по каналу BT BR                                                                                                    |
|----------------------------------------------------------------------------------------------------|----------------------------------------------------------------------------------------------------|
| #include "BluetoothSerial.h"                                                                                                    | Подключение библиотеки BluetoothSerial                                                                                                    |
| <pre>#if !defined(CONFIG_BT_ENABLED)    !defined(CONFIG_BLUEDROID_ ENABLED) #error Bluetooth is not enabled! Please run `make menuconfig' to and enable it #endif</pre> | Проверка включения Bluetooth                                                                                                    |
| BluetoothSerial SerialBT;                                                                                                    | Создание экземпляра BluetoothSerial с именем<br>SerialBT                                                                                                    |
| void setup() {                                                                                                    |                                                                                                    |
| Serial.begin(115200);                                                                                                    | Инициализация последовательной связи со<br>скоростью 115 200 бод                                                                                                    |
| SerialBT.begin("ESP32test");<br>//Bluetooth device name                                                                                                    | Инициализация последовательного модуля<br>Bluetooth на плате ESP32 и передача в качестве<br>аргумента имени устройства Bluetooth. В примере<br>указано имя ESP32test, но вы можете его изменить                                                                                                    |
| Serial.println("The device started,<br>now you can pair it with bluetooth!");                                                                                           | Сообщение о готовности устройства к работе                                                                                                    |
| }                                                                                                    |                                                                                                    |
| void loop() {                                                                                                    | Начало цикла                                                                                                    |
| if (Serial.available()) {<br>SerialBT.write(Serial.read());<br>}                                                                                                    | В первом операторе if мы проверяем, получены<br>ли байты в последовательном порту. Если есть,<br>то передаем эту информацию через Bluetooth на<br>подключенное устройство.<br>Оператор SerialBT.write () отправляет данные,<br>используя последовательный интерфейс Bluetooth,<br>а оператор Serial.read () возвращает данные,<br>полученные через последовательный порт. |
| if (SerialBT.available()) {<br>Serial.write(SerialBT.read());<br>}                                                                                                    | Следующий оператор if проверяет, доступны ли<br>байты для чтения через последовательный порт<br>Bluetooth. Если они есть, мы запишем эти байты в<br>Монитор порта                                                                                                    |
| delay(20);                                                                                                    | Задержка 20 мс                                                                                                    |
| }                                                                                                    |                                                                                                    |

3. Загрузите код в плату ESP32. Убедитесь, что вы выбрали правильную плату и COMпорт. После загрузки кода откройте последовательный **Монитор порта** со скоростью 115 200 бод. Нажмите кнопку **EN** на плате ESP32. Через несколько секунд вы получите сообщение: *"The device started, now you can pair it with bluetooth!"*» (рис. 2.14).

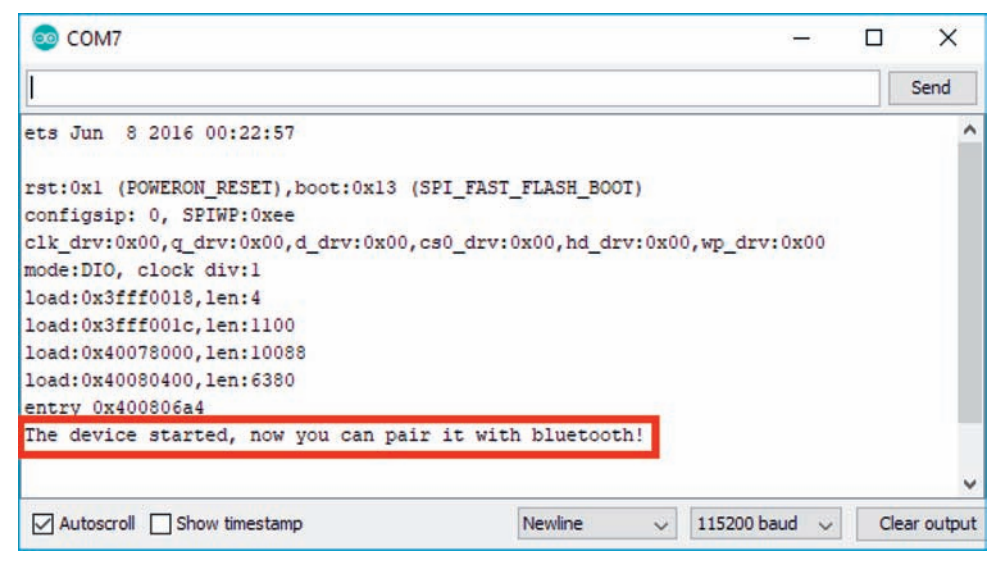

Рис. 2.14. Устройство (ESP32) запущено, теперь его можно подключить к Bluetooth (смартфона)

 Откройте на смартфоне приложение Serial Bluetooth Terminal. Перейдите к разделу Devices, и на вкладке Bluetooth Classic вы увидите обнаруженные поблизости устройства (рис. 2.15).

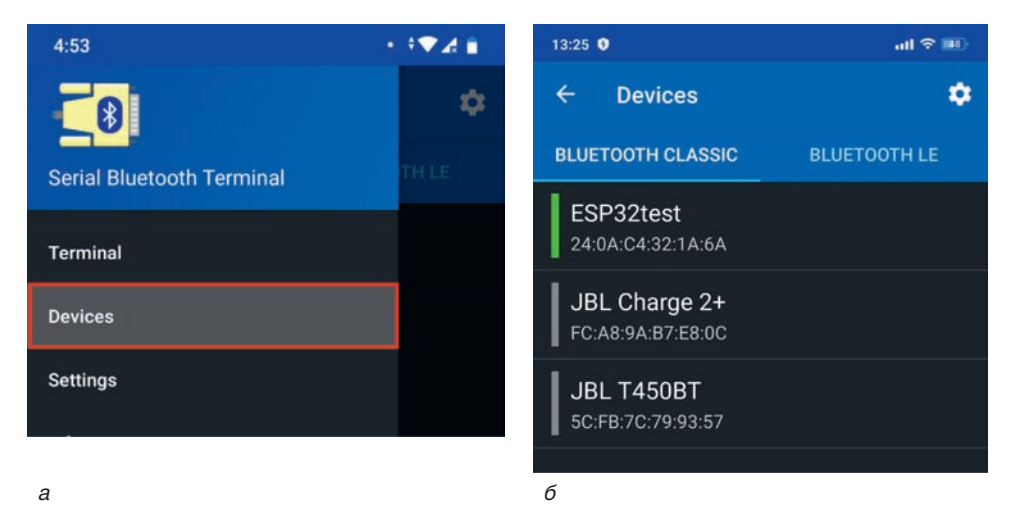

Рис. 2.15. Обнаруженные на смартфоне устройства Bluetooth

Если среди обнаруженных устройств нет нашего модуля **ESP32test**, перейдите в настройки смартфона, проверьте включен ли Bluetooth, обновите список доступных Bluetooth-устройств и выберите сопряжение с **ESP32test** (рис. 2.16).

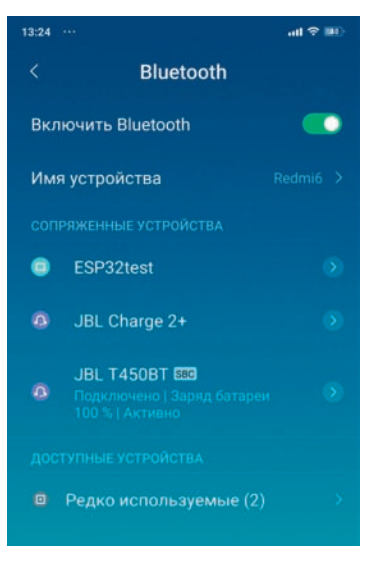

Рис. 2.16. Выберите обнаруженное устройства ESP32test

 Затем вернитесь к приложению Serial Bluetooth Terminal. Нажмите на иконку вверху, чтобы подключиться к ESP32. Вы должны получить сообщение Connected (рис. 2.17).

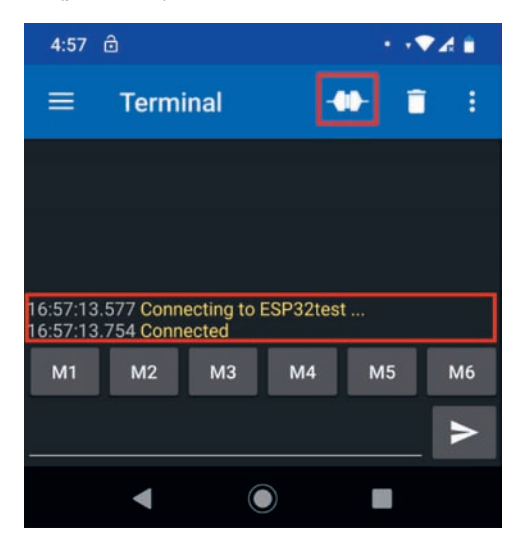

Рис. 2.17. ESP32 и смартфон сопряжены

6. После этого введите что-нибудь в приложении **Serial Bluetooth Terminal**, например, «Привет». Вы должны немедленно получить это сообщение в окне **Монитора порта** Arduino IDE (рис. 2.18).

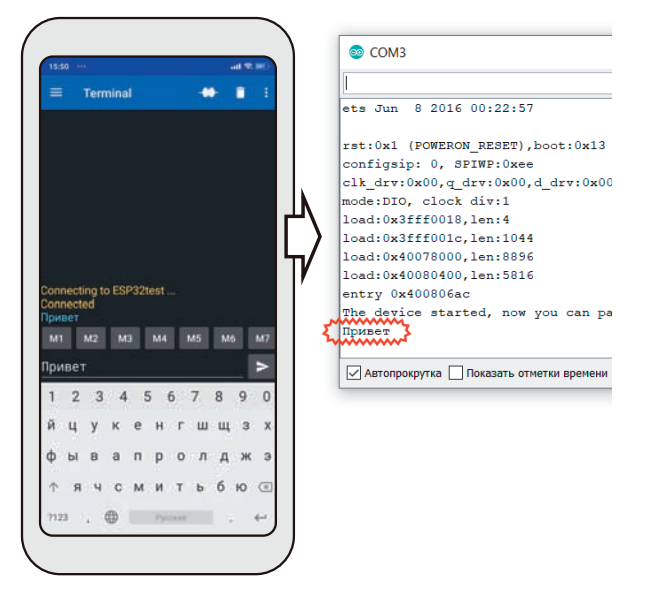

Рис. 2.18. Переданное из Терминала сообщение отобразилось в Мониторе порта

Вы также можете обмениваться данными между вашим **Монитором порта** и смартфоном. Напечатайте что-нибудь в верхней панели **Монитора порта** и нажмите кнопку **Отправить**. Вы должны немедленно получить это сообщение в приложении **Serial Bluetooth Terminal** (рис. 2.19).

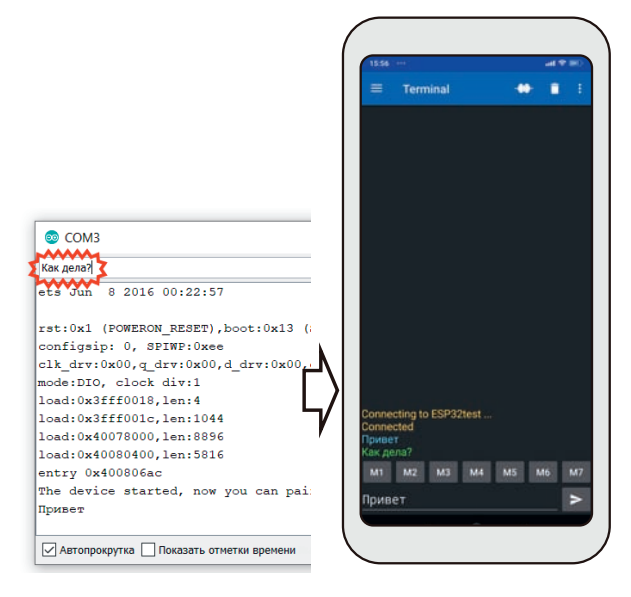

Рис. 2.19. Переданное из Монитора порта сообщение отобразилось в Терминале

#### Передача данных аналогового датчика на смартфон по каналу Bluetooth BR

Рассмотрим подключение и получение данных от самого простого аналогового датчика — потенциометра (см. Эксперимент 16.1). Подключите его к плате ESP32, как показано на монтажной схеме на рис. 2.20. Внешние контакты потенциометра подключаются к шинам **3,3** В и **GND** макетной платы, а средний контакт — к контакту A0 (GPIO36) платы ESP32. Мы запрограммируем нашу плату передавать значение выходного сигнала этого потенциометра по каналу Bluetooth на **Монитор порта** (листинг 2.5).

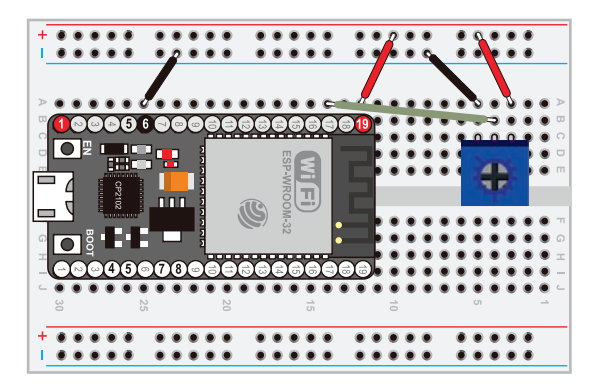

Рис. 2.20. Подключение потенциометра

# Листинг 2.5. Программа BTBR\_sensor.ino для передачи данных аналогового датчика по каналу BTBR (аналог листинга 16.5 из книги, адаптированный для ESP32)

#include "BluetoothSerial.h"

#if !defined(CONFIG\_BT\_ENABLED) || !defined(CONFIG\_BLUEDROID\_ENABLED)
#error Bluetooth is not enabled! Please run 'make menuconfig' to and enable it
#endif

BluetoothSerial SerialBT;

// Имя, под которым устройство BTLE будет представлять себя смартфону const String BTLE\_NAME = "Jeremy's Sensor";

// Выходной контакт потенциометра подключаем к контакту A0 платы const int POT = A0;

// Встроенный светодиод NodeMCU-32S подключен к контакту GPIO2 const int STATUS\_LED = 2;

void setup() {

- // Задаем режим вывода для контакта красного светодиода pinMode(STATUS\_LED, OUTPUT);
- // Задаем режим ввода для контакта потенциометра pinMode(POT, INPUT);

// Будем выводить информацию для отладки в окно монитора порта.

```
Serial.begin(115200);
 SerialBT.begin(BTLE NAME); // Имя устройства Bluetooth
 Serial.println("The device started, now you can pair it with bluetooth!");
}
void loop() {
// Считываем значение выходного сигнала потенциометра
 int val = analogRead(POT);
// Выводим полученное значение в окно монитора порта
 Serial.print(F("Analog Value: ")); // Аналоговое значение:
 Serial.print(val);
 Serial.println(F("\tSending..."));
// Отправляем данные модулю BTLE для дальнейшей передачи по радиоканалу
// Мигаем светодиодом в процессе передачи
 digitalWrite(STATUS LED, HIGH);
 SerialBT.println(val);
// Ждем подтверждения получения данных модулем BT
 if (SerialBT.available()) {
 Serial.write(SerialBT.read());
 Serial.println("OK!");
 digitalWrite(STATUS LED, LOW);
}
 SerialBT.println(val);
 delay(20);
}
```

#### Передача данных со смартфона на ESP32 по каналу BTBR

Теперь, когда мы знаем, как передавать данные по радиоканалу BTBR с платы ESP32 на смартфон, рассмотрим, как передавать данные обратно со смартфона на плату ESP32 (см. Эксперимент 16.2). Для демонстрации этой возможности проделайте следующее:

- Подключите светодиод к контакту 10 платы ESP32, не забывая при этом включить последовательно токоограничивающий резистор номиналом 220 или 150 Ом (рис. 2.21).
- 2. Загрузите в плату ESP32 код из листинга 2.6.
- 3. Запустите на смартфоне приложение Serial Bluetooth Terminal и подключитесь к плате, как делали ранее.
- 4. Теперь вы можете вводить на смартфоне различные фразы, указанные в табл. 16.1 книги, и светодиод будет реагировать на ваши команды.

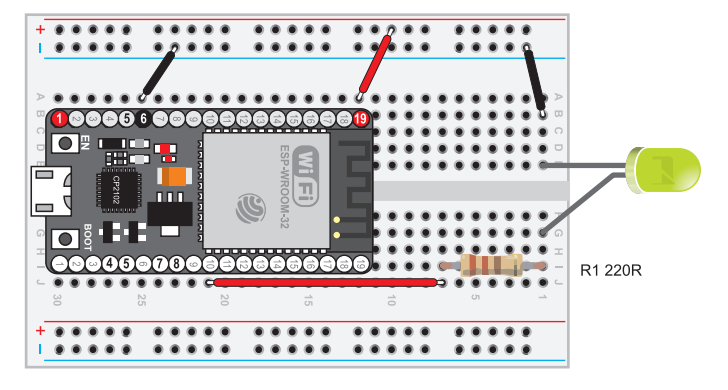

Рис. 2.21. Подключение светодиода

## Листинг 2.6. Программа BTBR\_led.ino для управления светодиодом по каналу BTBR

```
#include "BluetoothSerial.h"
#if !defined(CONFIG BT ENABLED) || !defined(CONFIG BLUEDROID ENABLED)
#error Bluetooth is not enabled! Please run 'make menuconfig' to and enable it
#endif
BluetoothSerial SerialBT:
// Имя, под которым устройство BTLE будет представлять себя смартфону
const String BTLE NAME = "Jeremy's LED";
// Встроенный светодиод NodeMCU-32S подключен к контакту GPIO2
const int STATUS_LED =2;
// Управляемый светодиод подключен к контакту 5
const int CTRL LED = 5;
// Переменные для отслеживания состояния светодиода
bool led state = LOW;
String cmd = "":
String reply = "";
void setup() {
// Задаем режим вывода для контакта красного светодиода
 pinMode(STATUS_LED, OUTPUT);
 pinMode(CTRL LED, OUTPUT);
// Будем выводить информацию для отладки в окно монитора порта.
Serial.begin(115200);
SerialBT.begin(BTLE NAME); //имя Bluetooth
Serial.println("The device started, now you can pair it with bluetooth!");
}
void loop() {
// Если есть входящие данные, считываем их и выполняем анализ.
 if (SerialBT.available()){
  char incomingChar = SerialBT.read();
// Считываем символы во входящем буфере, пока не обнаружим символ новой строки.
```

```
if (incomingChar != '\n'){
   cmd += String(incomingChar);
  }
  else{
   cmd = "";
  Serial.write(incomingChar);
 }
 // Преобразовываем все буквы строки в строчные, чтобы упростить распознавание
 // команды
 cmd.toLowerCase();
 // Ищем в строке ключевое слово red или led и продолжаем анализ строк, содержащих их
 if (cmd.indexOf(F("red")) != -1 || cmd.indexOf(F("led")) != -1){
 // Строка содержит ключевое слово on
   if (cmd.indexOf(F("on")) != -1){
     led state = HIGH;
     reply = F("OK! The LED has been turned on.");
     //ОК! Светодиод включен
   // Строка содержит ключевое слово off
   else if (cmd.indexOf(F("off")) != -1) {
     led state = LOW;
     reply = F("OK! The LED has been turned off.");
  // ОК! Светодиод выключен
   }
  // Строка содержит ключевое слово toggle
   else if (cmd.indexOf(F("toggle")) != -1) {
     led state = !led state;
     if (led state) reply = F("OK! The LED has been toggled on.");
  // OK! Светодиод перключен
     else reply = F("OK! The LED has been toggled off.");
   }
  // Строка содержит ключевое слово red или led, но никаких других ключевых слов
   else{
     if (led state) reply = F("The LED is currently on.");
  // Светодиод включен
     else reply = F("The LED is currently off.");
  // Светодиод выключен
   // Set the LED state
   Serial.println(reply);
   digitalWrite(CTRL LED, led state);
 }
 else {
   reply = F("Command not understood."); // Неизвестная команда
 }
delay(20);
}
```

#### 2.5.2. Применение Bluetooth BLE платы ESP32

Технология BLE предполагает использование двух типов устройств — сервера и клиента. Плата ESP32 может действовать как клиент или как сервер.

Сервер объявляет о своем существовании, чтобы его могли найти другие устройства, и содержит данные, которые клиент может прочитать. Клиент сканирует близлежащие устройства и, когда находит сервер, который ищет, он устанавливает соединение и прослушивает входящие данные. Это называется двухточечным общением (рис. 2.22).

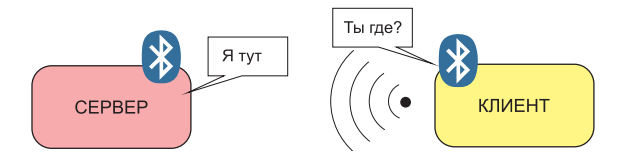

Рис. 2.22. Взаимодействие сервера и клиента

Плата ESP32 может выступать как в качестве сервера BLE, так и в качестве клиента BLE. В библиотеке BSP ESP32 для Arduino IDE есть несколько примеров BLE для ESP3 (рис. 2.23). Эта библиотека устанавливается по умолчанию при установке ESP32 в Arduino IDE.

| Новый                                                                                                    | Ctrl+N                                                                                            |                                                                                                    |                                                                                                    |                                |
|----------------------------------------------------------------------------------------------------|---------------------------------------------------------------------------------------------------|----------------------------------------------------------------------------------------------------|----------------------------------------------------------------------------------------------------|--------------------------------|
| Открыть                                                                                                    | Ctrl+O                                                                                            |                                                                                                    |                                                                                                    |                                |
| Откоыть недавние                                                                                                    | 3                                                                                                 |                                                                                                    |                                                                                                    |                                |
| Папка со скетчами                                                                                                    | 2                                                                                                 |                                                                                                    | -                                                                                                    |                                |
| Примеры                                                                                                    | 2                                                                                                 |                                                                                                    | 1.11                                                                                                    |                                |
| Закрыть                                                                                                    | Ctrl+W                                                                                            | 03.Analog                                                                                                    | 3                                                                                                    |                                |
| Сохранить                                                                                                    | Ctrl+S                                                                                            | 04.Communication                                                                                                    | >                                                                                                    |                                |
| Сохранить как                                                                                                    | Ctrl+Shift+S                                                                                      | 05.Control                                                                                                    | >                                                                                                    |                                |
|                                                                                                    |                                                                                                   | 06.Sensors                                                                                                    | 3                                                                                                    |                                |
| настройки страницы                                                                                                    | Ctrl+Shift+P                                                                                      | 07.Display                                                                                                    | 3                                                                                                    |                                |
| Печать                                                                                                    | Ctrl+P                                                                                            | 08.Strings                                                                                                    | >                                                                                                    |                                |
| Настройки                                                                                                    | Ctrl+Comma                                                                                        | 09.USB                                                                                                    | 3 5200                                                                                                    | hits per second)               |
|                                                                                                    |                                                                                                   | 10.StarterKit_BasicKit                                                                                                    | 3                                                                                                    | wree per second                |
| Выход                                                                                                    | Ctrl+Q                                                                                            | 11.ArduinoISP                                                                                                    | >                                                                                                    |                                |
| <pre>// Bunnwaew npoфuu<br/>// (Wrofie yerpode:<br/>bleKeyboard.begin<br/>id loop() {<br/>if (bleKeyboar;<br/>// Bunnwurts cr<br/>digitalWrite()<br/>gerial.printl;<br/>}</pre> | nh HID Keybo<br>rna iOs Morr<br>();<br>d.isConnecte<br>merunahuk np<br>LAMP_PIN, HI<br>n("HIGH"); | Adafruit Circuit Playground<br>Bridge<br>Ethernet<br>Firmata<br>LiquidCrystal<br>SD<br>Stepper<br>Temboo<br>BibBitT<br>Примеры для: Node32s<br>ArtuinoOTA | 2<br>2<br>2<br>2<br>2<br>2<br>2<br>2<br>3<br>2<br>2<br>2<br>2<br>3<br>2<br>2<br>2<br>3<br>2<br>2<br>3<br>2<br>2<br>3<br>2<br>2<br>3<br>2<br>2<br>3<br>2<br>3<br>2<br>3<br>2<br>3<br>2<br>3<br>3<br>2<br>3<br>3<br>3<br>3<br>3<br>3<br>3<br>3<br>3<br>3<br>3<br>3<br>3<br>3<br>3<br>3<br>3<br>3<br>3<br>3 | зуя приложения)<br>II E client |
| if (IbleReyboard                                                                                                    | isConnected                                                                                       | RivetoothCovial                                                                                                    | 1                                                                                                    | LE_Client                      |
| (                                                                                                    |                                                                                                   | DirectoothSenal                                                                                                    | 1                                                                                                    | LE_IDeacon                     |
| // BEKINGSITE (                                                                                                    | светильник п                                                                                      | EEPPOM                                                                                                    | 1                                                                                                    | IE cose                        |
| 22-24-220-2                                                                                                    | LAMP' PIN, LO                                                                                     | CEPROM                                                                                                    | 1                                                                                                    | ice_scan                       |
| digitalWrite(                                                                                                    | ("1.08") .                                                                                        | EC033                                                                                                    |                                                                                                    | I C CADUAR                     |
| digitalWrite(<br>Serial.printls                                                                                                    | n ("LOW") ;                                                                                       | ESP32                                                                                                    |                                                                                                    | ILE_server                     |
| <pre>digitalWrite() Serial.printle }</pre>                                                                                                    | n ("LOW");                                                                                        | ESP32<br>ESP32 Async UDP                                                                                                    |                                                                                                    | ILE_server_multiconnect        |

Рис. 2.23. Примеры BLE для ESP3

Вы можете создать веб-сервер (BLE\_server) и веб-клиент (BLE\_client, BLE\_scan) на базе ESP32. Подробно можно прочитать здесь:

http://wikihandbk.com/wiki/ESP32:Примеры

https://iotbyhvm.ooo/esp32-ble-with-dht11/

https://iotbyhvm.ooo/esp32-bluetooth-low-energy-ble-on-arduino-ide/

https://www.instructables.com/id/ESP32-BLE-Android-App-Arduino-IDE-AWESOME/

https://randomnerdtutorials.com/esp32-bluetooth-low-energy-ble-arduino-ide/

Рассмотрим проект, объединяющий в себе эксперименты, которые были рассмотрены ранее с классическим Bluetooth BR/EBR. Будем передавать на смартфон/iPhone показания потенциометра и включать/выключать светодиод по команде с телефона.

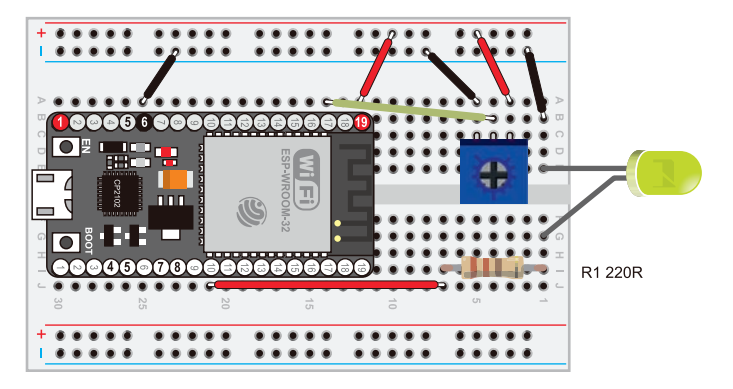

Рис. 2.24. Подключение светодиода и резистора к ESP32

- 1. Соберите монтажную схему, показанную на рис. 2.24.
- 2. Скачайте на мобильный телефон приложение **nRF Connect for Mobile** для сопряжения мобильного телефона с внешним BLE-устройством.

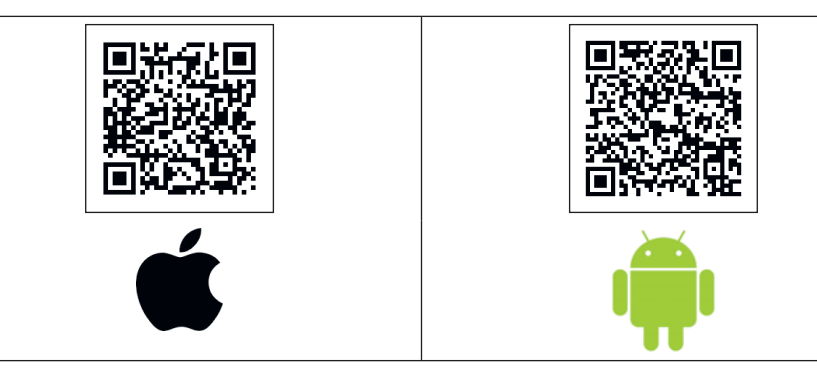

3. Загрузите из электронного архива скетч, приведенный в листинге 2.7. Скетч сопровождается подробными комментариями, и вы сможете по аналогии подключить впоследствии к плате другие датчики и внешние устройства.

## Листинг 2.7. Программа BLE\_sensor\_led.ino для управления светодиодом и получения данных с аналогового датчика по каналу BLE

```
#include <BLEDevice.h>
#include <BLEServer.h>
#include <BLEUtils.h>
#include <BLE2902.h>
#include <iostream>
#include <string>
```

```
BLECharacteristic * pCharacteristic;
BLEServer *pServer = NULL;
bool deviceConnected = false;
```

```
// Светодиод подключен к контакту GPIO5
const int STATUS_LED = 5;
// Встроенный светодиод NodeMCU-32S подключен к контакту GPIO2
const int CONNECT_LED = 2;
// Выходной контакт потенциометра подключаем к контакту A0
const int POT = A0;
// Определяем UUID для сервисов и характеристик
#define SERVICE_UUID "6E400001-B5A3-F393-E0A9-E50E24DCCA9E"
#define CHARACTERISTIC_UUID_RX "6E400002-B5A3-F393-E0A9-E50E24DCCA9E"
#define DHTDATA CHAR UUID "6E400003-B5A3-F393-E0A9-E50E24DCCA9E"
```

```
// Функция обратного вызова, которая обрабатывает состояние соединения Bluetooth:
// устанавливает флаг "deviceConnected" в состояние true или false,
// когда вы подключаетесь или отключаетесь от ESP32
class MyServerCallbacks: public BLEServerCallbacks {
    void onConnect(BLEServer* pServer) {
        deviceConnected = true;
    };
    void onDisconnect(BLEServer* pServer) {
        deviceConnected = false;
    }
};
```

```
// Функция обратного вызова, которая обрабатывает
// получение данных, получаемых от клиента (телефона)
class MyCallbacks: public BLECharacteristicCallbacks {
  void onWrite(BLECharacteristic *pCharacteristic) {
    std::string rxValue = pCharacteristic->getValue();
    if (rxValue.length() > 0) {
      Serial.println("********");
      Serial.print("Received Value: ");
      for (int i = 0; i < rxValue.length(); i++)</pre>
```

Serial.print(rxValue[i]);
Serial.println();

```
// Здесь я добавил оператор "if", который включает или выключает светодиод
// в зависимости от того, какое письмо отправлено (1 - вкл., 0 - выкл.)
     if (rxValue[0] == '1') {
      Serial.print("Turning ON!");
      digitalWrite(STATUS LED, HIGH);
     }
     else if (rxValue.find('0') != -1) {
      Serial.print("Turning OFF!");
      digitalWrite(STATUS LED, LOW);
     }
     Serial.println();
    Serial.println("*******");
   }
  }
};
 void setup() {
// Задаем режим вывода для светодиодов
   pinMode(STATUS LED, OUTPUT);
   pinMode(CONNECT_LED, OUTPUT);
// Задаем режим ввода для контакта потенциометра
   pinMode(POT, INPUT);
   Serial.begin(115200);
// Инициализируем ESP32 как устройство BLE и устанавливаем его имя:
  BLEDevice::init("myESP32Service");
// Создаем сервер BLE
  pServer = BLEDevice::createServer();
  pServer->setCallbacks(new MyServerCallbacks());
// Создаем службу BLE, используя сервис UUID
  BLEService * pService = pServer-> createService (SERVICE_UUID);
// Добавим характеристики
  pCharacteristic = pService->createCharacteristic(
            CHARACTERISTIC UUID RX,
            BLECharacteristic::PROPERTY NOTIFY
          );
   pCharacteristic->addDescriptor(new BLE2902());
   BLECharacteristic *pCharacteristic = pService->createCharacteristic(
                       CHARACTERISTIC UUID RX,
                       BLECharacteristic::PROPERTY WRITE
                      );
   pCharacteristic->setCallbacks(new MyCallbacks());
// Запускаем службу
  pService-> start ();
```

```
// Запускаем "обнаружение" ESP32
 pServer-> getAdvertising () -> start ();
 Serial.println ("Waiting for a client to connect ...");
}
void loop () {
   if (deviceConnected) {
// Включаем встроенный светодиод на плате ESP32
   digitalWrite(CONNECT LED, HIGH);
// Считываем значение выходного сигнала потенциометра
   int val = analogRead(POT);
// Выводим полученное значение в окно монитора порта
   Serial.print(F("Analog Value:")); // Аналоговое значение:
   Serial.print(val);
   Serial.println(F("\tSending..."));
// Преобразуем значение val и присваиваем его характеристике
   char valString [2];
   dtostrf (val, 1, 2, valString);
   char valDataString [16];
   sprintf (valDataString, "% d", val);
   pCharacteristic-> setValue (valDataString);
// Отправить значение характеристики на телефон!
   pCharacteristic-> notify ();
   Serial.print ("*** Sent Data:");
   Serial.print (valDataString);
   Serial.println ("***");
 }
  delay (1000);
// Выключаем встроенный светодиод на плате ESP32,
// если нет соединения
  digitalWrite(CONNECT LED, LOW);
}
```

```
    Откройте приложение nRF Connect for Mobile, нажмите кнопку Scanning, и теле-
фон должен обнаружить ваше устройство ESP32 под именем myESP32Service. На-
жмите кнопку Connect. Телефон подключится к плате ESP32, и при этом на ней
загорится встроенный светодиод.
```

- Нажмите на строку Nordic UART Service и увидите значение аналогового сигнала в поле Value (на рис. 2.25 это значение «722»). Измените значение сопротивления потенциометра, и цифры изменятся.
- 6. Нажмите на последнюю строку, которая имеет Properties (Свойство) WRITE.
- 7. Появится диалоговое окно, в котором введите заглавную латинскую букву *A*, и светодиод загорится, аналогично введите заглавную латинскую букву *B*, и светодиод погаснет.

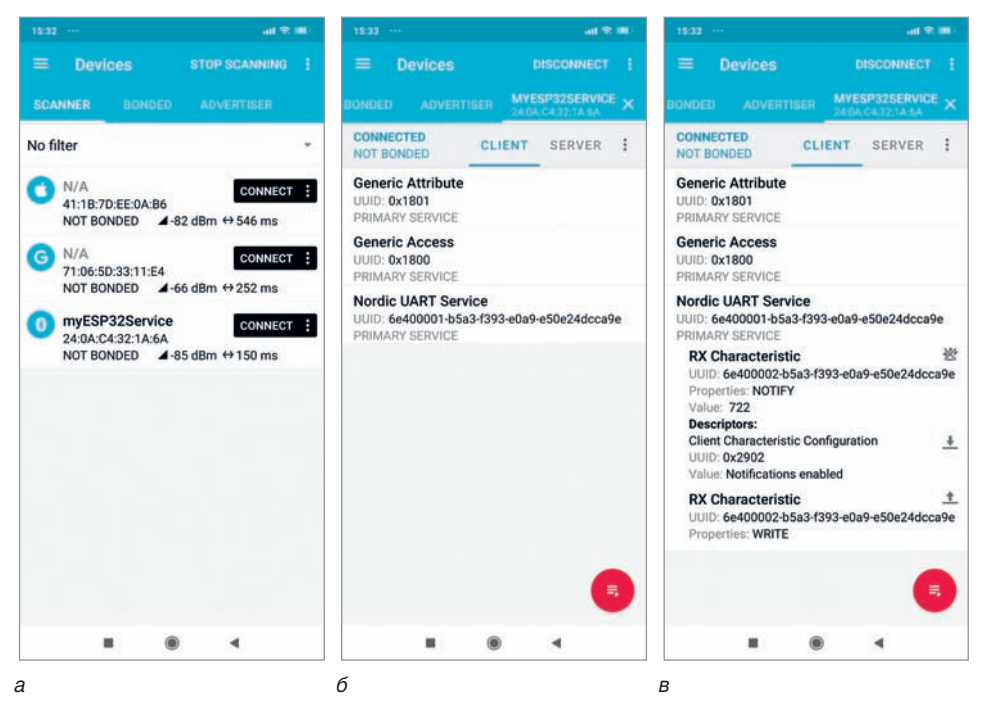

Рис. 2.25. Обмен информацией между смартфоном и платой ESP32

#### Управление светильником посредством Bluetooth

В книге рассмотрен интересный проект, в котором используется способность мобильных телефонов (iPhone и Android) осуществлять сопряжение с устройствами BLTE (в нашем случае ESP32), если эти устройства предоставляют так называемый профиль HID (Human Interface Device — человеко-машинный интерфейс). Например, любая беспроводная клавиатура имеет профиль HID, и если на устройстве BTLE включить службу HID Keyboard, то оно будет представлять себя как беспроводную клавиатуру. Всякий раз когда мобильный телефон (iPhone и Android) будет находиться в зоне действия сопряженного устройства, он будет автоматически подключаться к нему, не требуя никаких действий с вашей стороны. Мы создадим программу для ESP32, которая будет ожидать такое подключение и включать подключенный к плате светодиод, когда вы приблизите к нему смартфон на определенное расстояние (10–15 м).

- 1. Подключите к плате ESP32 светодиод, как показано на рис. 2.21.
- Установите библиотеку клавиатуры BleKeyboard для ESP32. Этой библиотеки нет в Диспетчере библиотек, потому скачайте ее по ссылке https://github.com/T-vK/ ESP32-BLE-Keyboard#installation и подключите к Arduino IDE Скетч I Подключить библиотеку I Добавить .ZIP библиотеку.
- 3. Загрузите в плату код из листинга 2.8.

```
      Листинг 2.8. Программа BLE_Keyboard_led.ino для управления светодиодом и получения данных с аналогового датчика по каналу BLE

      #include <BleKeyboard.h>

      // Выбор имени клавиатуры Bluetooth (которая отображается в меню Bluetooth

      // вашего устройства)

      BleKeyboard bleKeyboard;

      // Контакт для управления реле светильника

      const int LAMP_PIN = 5;

      void setup() {

      pinMode(LAMP_PIN, OUTPUT);

      digitalWrite(LAMP_PIN, LOW);

      // Открываем последовательный порт, устанавливаем скорость 115200 бит/с

      Serial.begin(115200);

      // Вывести сообщение на Монитор порта

      Serial.println("Starting BLE work!");
```

```
// Включаем профиль HID Keyboard, чтобы устройства iOs/Android могли распознавать 
// модуль ESP32, не используя специального приложения) 
bleKeyboard.begin();
```

```
}
```

```
void loop() {
```

```
if (bleKeyboard.isConnected()){
```

```
// Включить светодиод (реле светильника) при подключении устройства BTLE digitalWrite(LAMP_PIN, HIGH);
```

Serial.println("HIGH");

}

```
if (!bleKeyboard.isConnected()){
```

```
// Выключить светодиод (реле светильника) при отключении устройства BTLE digitalWrite(LAMP_PIN, LOW);
```

```
Serial.println("LOW");
```

```
}
delay(10);
```

```
}
```

 Включите смартфон/iPhone и подключите его в настройках Bluetooth. По умолчанию имя устройства "ESP32 BLE Keyboard". Светодиод загорится. Если вы удалите телефон от платы ESP32 на расстояние около 10 м, светодиод погаснет.

#### Внимание!

Данное программное обеспечение является учебным и не оснащено средствами безопасности для предотвращения несанкционированного подключения к устройству Bluetooth и управления им.

## 3. Управление платой ESP32 через Интернет

## 3.1. Подготовка оборудования для управления вводом-выводом

Установите микроконтроллер ESP32 в макетную плату. Подключите к плате RGBсветодиод с общим катодом и пьезозуммер (или обычный динамик) как показано на рис. 3.1.

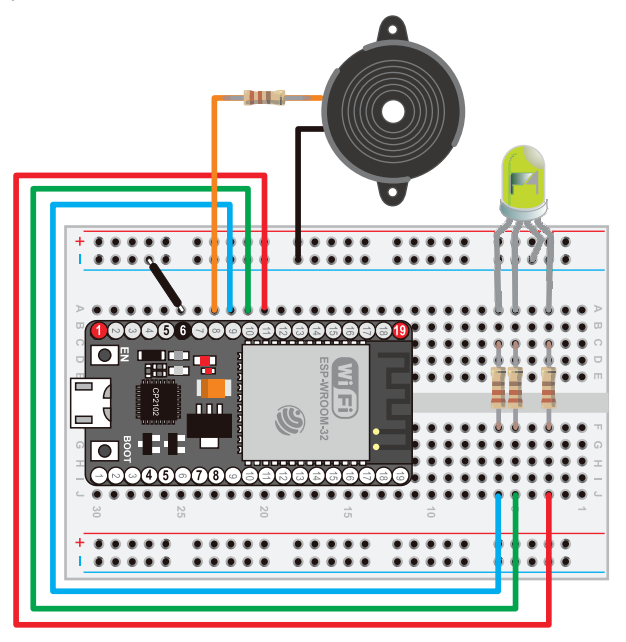

Рис. 3.1. Веб-сервер на плате ESP32 с подключенными к ней RGB-светодиодом и пьезозуммером

Аноды RGB-светодиода нужно подключить через токоограничивающие резисторы номиналом 220 Ом к контактам P25, P26 и P27 (GPIO25, GPIO26 и GPIO27) платы ESP32, а пьезозуммер (или динамик) — к контакту P14 (GPIO14).

## 3.2. Программа сервера для платы ESP32

Задачу создания программы веб-сервера для исполнения на нашей плате ESP32 будем решать пошагово.

- 1. Подключаем плату ESP32 к вашей локальной сети через Wi-Fi-соединение и получаем для нее IP-адрес.
- 2. Разработаем максимально простой веб-сервер, чтобы разобраться, как выглядят запросы HTTP, как выполнять их анализ и как отвечать на них.

- Разработаем простую веб-страницу, которая будет посылать команды на наш вебсервер ESP32.
- 4. Интегрируем веб-страницу и немного кода для управления оборудованием в нашу программу веб-сервера, чтобы получить полнофункциональный проект.

#### 3.2.1. Подключение платы ESP32 к сети Wi-Fi

Подключите плату ESP32 к ПК, как показано в Приложении П1, и загрузите скетч, приведенный в листинге 3.1.

#### Внимание!

Вместо строк **ВВЕДИТЕ СЮДА ИМЯ SSID СВОЕЙ СЕТИ** и **ВВЕДИТЕ СЮДА ПАРОЛЬ ДЛЯ СВОЕЙ СЕТИ** введите реальные значения вашей сети Wi-Fi.

.....

```
Листинг 3.1. Программа connect_to_wifi.ino для подключения к сети Wi-Fi
```

#include <WiFi.h>

// Учетные данные сети WiFi

const char\* ssid = " ВВЕДИТЕ СЮДА ИМЯ SSID СВОЕЙ СЕТИ"; const char\* password = " ВВЕДИТЕ СЮДА ПАРОЛЬ ДЛЯ СВОЕЙ СЕТИ";

// Обозначаем состояние подключения через встроенный светодиод const int ONBOARD\_LED = 2;

WiFiServer server(80);

void setup()

{

```
// Запускаем последовательный интерфейс Serial.begin(115200);
```

```
// Задаем режим работы из состояния контактов
pinMode(ONBOARD_LED, OUTPUT);
digitalWrite(ONBOARD_LED, LOW);
delay(10);
```

// Сначала подключаемся к сети Wi-Fi

```
Serial.println();
Serial.println();
Serial.print("Connecting to "); // Подключаемся к:
Serial.println(ssid);
```

```
WiFi.begin(ssid, password);
```

```
while (WiFi.status() != WL CONNECTED) {
     delay(500);
     Serial.print(".");
  }
  Serial.println("");
                                       // Подключились!
  Serial.println("WiFi connected.");
  digitalWrite(ONBOARD LED, HIGH); // При установке подключения включаем
                                       // встроенный светодиод
  Serial.println("IP address: ");
                                       // IP-адрес этой платы ESP32:
  Serial.println(WiFi.localIP());
  server.begin();
}
void loop(){
 // Ничего не делаем
}
```

После успешной загрузки скетча в плату ESP32 откройте **Монитор порта** и нажмите на плате кнопку **EN**. Вы увидите сообщение наподобие показанного на рис. 3.2. В нижней строке вы увидите IP-адрес платы ESP32 в вашей сети.

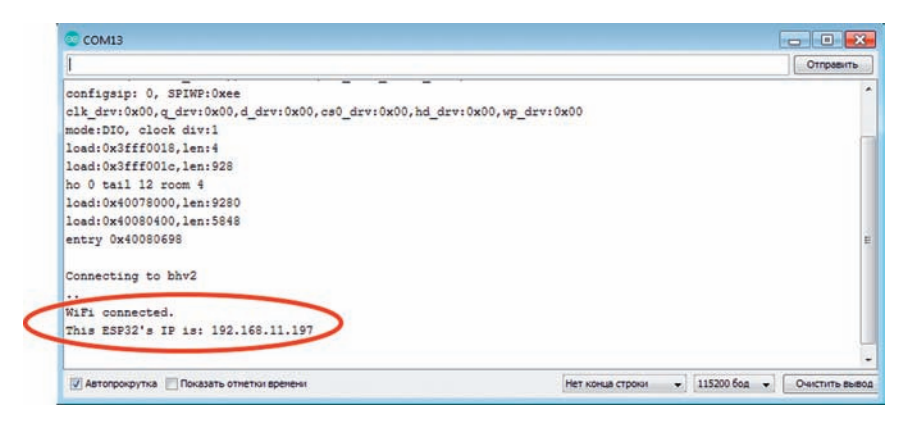

Рис. 3.2. Загрузка скетча прошла успешно

#### Примечание

Не забудьте при загрузке программы на плату ESP32 нажать на плате кнопку **BOOT** (см. рис. П2.11) и для **Монитора порта** установите скорость 115 200 бод.

#### 3.2.2. Программа минимального веб-сервера

Подключив плату ESP32 к сети Wi-Fi, мы можем реализовать простой HTTP-сервер, который ожидает входящие запросы и отвечает на них, подтверждая их получение.

Загрузите на плату скетч bare\_minimum\_server.ino (листинг 3.2, который похож на листинг 17.2 из книги, только адаптирован для платы ESP32).

```
Листинг 3.2. Программа bare minimum server.ino минимального веб-сервера
```

#include <WiFi.h>

```
// Учетные данные сети Wi-Fi
const char* ssid = " ВВЕДИТЕ СЮДА ИМЯ SSID СВОЕЙ СЕТИ ";
const char* password = " ВВЕДИТЕ СЮДА ПАРОЛЬ ДЛЯ СВОЕЙ СЕТИ ";
```

// Обозначаем состояние подключения через встроенный светодиод const int ONBOARD\_LED = 2;

```
WiFiServer server(80);
```

void setup()

```
{
```

```
// Запускаем последовательный интерфейс Serial.begin(115200);
```

```
// Задаем режим работы из состояния контактов pinMode(ONBOARD_LED, OUTPUT); digitalWrite(ONBOARD_LED, LOW); delay(10);
```

```
// Подключаемся к сети Wi-Fi
```

```
Serial.println();
Serial.println();
Serial.print("Connecting to "); // Подключаемся к:
Serial.println(ssid);
```

```
WiFi.begin(ssid, password);
while (WiFi.status() != WL_CONNECTED) {
    delay(500);
    Serial.print("");
```

}

```
Serial.println(""); // Подключились!
Serial.println("WiFi connected.");
```

```
digitalWrite(ONBOARD_LED, HIGH); // При установке подключения
// включаем встроенный светодиод
// Выводим в окно монитора порта IP-адрес, полученный через протокол DHCP
```

```
IPAddress ip = WiFi.localIP();
 Serial.print("This Arduino's IP is: "); // IP-адрес этой платы Arduino:
 Serial.println(ip);
 Serial.println("");
  server.begin();
}
void loop(){
  // Запускаем сервер, ожидающий входящие подключения клиентов
 WiFiClient client = server.available();
 // Подключился ли клиент (браузер)?
 if(client)
 {
   // Пока клиент подключен, считываем в цикле входящие строки запроса
   while (client.connected())
   {
     // Считываем по одной строке входящих данных за раз
     String incoming line = "";
     // Используем цикл do-while, чтобы не начинать проверять форматирования строки,
     // пока строка не получит свой первый символ
     do
     {
       while(!client.available());
                                     // Ожидаем поступления следующего байта
       char c = client.read();
                                     // При поступлении считываем его
       incoming line += c;
                                     // и добавляем в конец текущей строки
     }
     while (!incoming line.endsWith("\r\n"));
     Serial.print(incoming line);
                                     // Выводим в монитор порта только что полученную
                                     // строку
     // Если строка пустая (содержит только символы возврата каретки и новой строки),
     // тогда мы полностью получили весь входящий запрос
     if (incoming line == "\r\n")
     {
      // Подтверждаем получение запроса, отправляя действительный код ответа
       client.println("HTTP/1.1 200 OK");
       client.println("Content-type:text/html");
       client.println();
      // Теперь можно закрыть подключение
       delay(50);
       client.stop();
     }
   }
 }
}
```

Загрузите скетч из листинга 3.2 в свою плату ESP32, а затем откройте среду Arduino IDE и запустите **Монитор порта**. Далее запустите на компьютере веб-браузер и введите в его строку адреса URL, который веб-сервер на ESP32 отобразил в окне **Монитора порта**. Обратите внимание на то, что ваш компьютер должен быть в той же самой локальной сети, что и ваша плата ESP32.

В браузере должна отобразиться пустая страница с белым фоном (поскольку вебсервер отправил ему только код ответа 200 без всяких данных). В окне **Монитора порта** должны выводиться запросы браузера, получаемые веб-сервером (рис. 3.3).

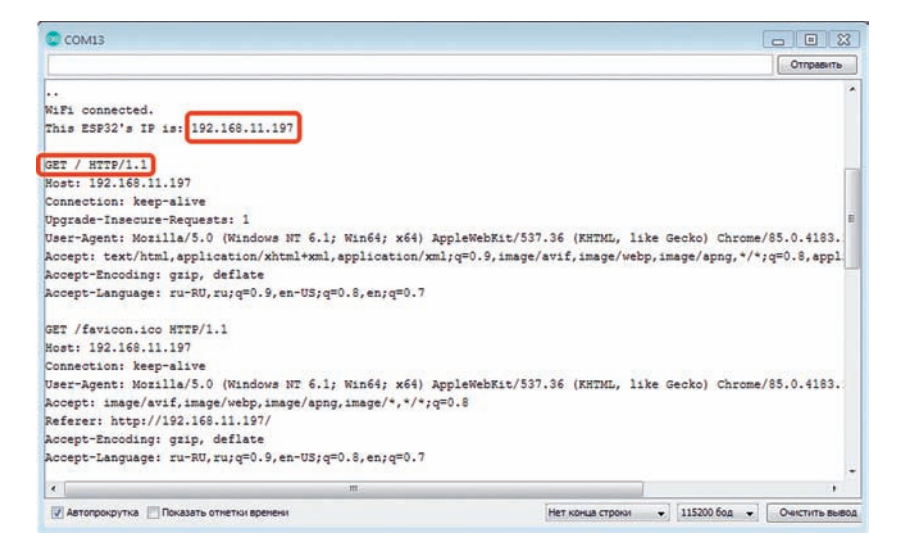

Рис. 3.3. Отображение в окне Монитора порта сообщений о запуске веб-сервера на ESP32 и данные получаемых им запросов

#### 3.2.3. Разрабатываем простую веб-страницу

С помощью текстового редактора (например, Notepad) набираем текст веб-страницы (листинг 3.3) и сохраняем в виде файла с расширением html (например, server\_form.html).

```
Листинг 3.3. Простая веб-страница server_form.html

<form action=" method='get'>

<input type='hidden' name='L' value='5' />

<input type='submit' value='Toggle Red' />

</form>

<form action=" method='get'>

<input type='hidden' name='L' value='10' />

<input type='submit' value='Toggle Green' />
```

</form>

```
<form action=" method='get'>

<input type='hidden' name='L' value='11' />

<input type='submit' value='Toggle Blue' />

</form>

<form action=" method='get'>

<input type='range' name='S' min='0' max='1000' step='100' value='0'/>

<input type='submit' value='Set Frequency' />

</form>

IP2_168.1.52/7S=0 x + - - ×

IP2_168.1.52/7S=0 x + - - ×
IP2_168.1.52/7S=0 x + - - ×
IP2_168.1.52/7S=0 x + - - ×
IP2_168.1.52/7S=0 x + - - ×
```

#### 3.2.4. Собираем весь код вместе для создания веб-сервера

Код, приведенный в листинге 3.4, реализует всю функциональность, описанную в предыдущих разделах. Он является аналогом скетча web\_control\_server.ino (см. листинг 17.4 книги).

```
Листинг 3.4. Программа esp32-web control server.ino веб-сервера на ESP32
```

// Веб-сервер на ESP32 для управления светодиодами и динамиком // Некоторые части кода адаптированы из книги Arduino Example Code авторства // Тома Айго (Tom Igoe) и книги Дж. Блума "Изучаем Arduino. Секреты технического // мастерства"

#include <WiFi.h>
#include <SPI.h>

Toggle Green

Set Frequency

Рис. 3.4. Веб-страница server form.html

// Учетные данные сети Wi-Fi const char\* ssid = "**ВВЕДИТЕ СЮДА ИМЯ SSID СВОЕЙ СЕТИ**"; const char\* password = "**ВВЕДИТЕ СЮДА ПАРОЛЬ ДЛЯ СВОЕЙ СЕТИ**";

// Обозначаем состояние подключения через встроенный светодиод const int ONBOARD\_LED = 2;

// Контакты, которыми будет управлять форма HTML

```
const int RED = 25;
const int GREEN = 26;
const int BLUE = 27;
const int SPEAKER = 14;
```

// Сервер ожидает подключения на порту 80 (стандартный порт HTTP) WiFiServer server(80);

```
void setup()
```

{

```
// Запускаем последовательный интерфейс Serial.begin(115200);
```

```
// Задаем режим работы из состояния контактов
pinMode(ONBOARD_LED, OUTPUT);
digitalWrite(ONBOARD_LED, LOW);
pinMode(RED, OUTPUT);
digitalWrite(RED, LOW);
pinMode(GREEN, OUTPUT);
digitalWrite(GREEN, LOW);
pinMode(BLUE, OUTPUT);
digitalWrite(BLUE, LOW);
delay(10);
```

```
// Конфигурируем пьезоизлучатель (динамик)
ledcSetup(3, 8000, 12);
// Инициализируем пьезоизлучатель (динамик)
ledcAttachPin(SPEAKER, 3);
```

```
// Подключаемся к сети Wi-Fi
```

Serial.println(); Serial.println(); Serial.print("Connecting to "); // Подключаемся к: Serial.println(ssid);

```
WiFi.begin(ssid, password);
while (WiFi.status() != WL_CONNECTED) {
    delay(500);
    Serial.print(".");
}
```

```
Serial.println(""); // Подключились!
Serial.println("WiFi connected.");
```

```
digitalWrite(ONBOARD_LED, HIGH); // При установке подключения включаем
// встроенный светодиод
```

```
// Выводим в окно монитора порта IP-адрес, полученный через протокол DHCP
 IPAddress ip = WiFi.localIP();
 Serial.print("This Arduino's IP is: "); // IP-адрес этой платы Arduino:
 Serial.println(ip);
 Serial.println("");
 server.begin();
}
void loop(){
 // Запускаем сервер, ожидающий входящие подключения клиентов
 WiFiClient client = server.available();
 // Подключился ли клиент (браузер)?
 if(client)
 {
   // Пока клиент подключен, считываем в цикле входящие строки запроса
   String command = "";
   while (client.connected())
   {
     // Считываем по одной строке входящих данных за раз
     String incoming line = "";
     // Используем цикл do-while, чтобы не начинать проверять форматирование строки,
     // пока строка не получит свой первый символ
     do
     {
       while(!client.available()); // Ожидаем поступления следующего байта
      char c = client.read(); // При поступлении считываем его
       incoming line += c;
                               // и добавляем в конец текущей строки
     } while (!incoming line.endsWith("\r\n"));
     Serial.print(incoming line); // Выводим в монитор порта только что полученную
                                // строку
     // Выполняем действие, указанное в запросе GET
     // Анализируем и извлекаем данные из строк, выглядящих как: "GET /?L=10 HTTP/1.1"
     if (incoming line.startsWith("GET /?"))
     {
      // Команда выглядит как L=10
       command = incoming line.substring(6,incoming line.indexOf(" HTTP/1.1"));
     }
     // Если строка пустая (содержит только символы возврата каретки и новой строки),
```

```
// тогда мы полностью получили весь входящий запрос
```

```
if (incoming_line == "\r\n")
```

// Отвечаем на все полученные полные запросы, выдавая нашу страницу с формой // Код ответа 200: Запрос страницы был получен и понят client.println("HTTP/1.1 200 OK"); client.println("Content-type:text/html"); client.println();

// Кнопка переключения состояния красного светодиода client.print("<form action=" method='get'>"); client.print("<input type='hidden' name='L' value='" + String(RED) + "' />"); client.print("<input type='submit' value='Toggle Red' />"); client.print("</form>");

// Кнопка переключения состояния зеленого светодиода client.print("<form action=" method='get'>"); client.print("<input type='hidden' name='L' value='" + String(GREEN) + "' />"); client.print("<input type='submit' value='Toggle Green' />"); client.print("</form>");

// Кнопка переключения состояния синего светодиода client.print("<form action=" method='get'>"); client.print("<input type='hidden' name='L' value='" + String(BLUE) + "' />"); client.print("<input type='submit' value='Toggle Blue' />"); client.print("</form>");

// Ползунок установки частоты воспроизводимого на динамике сигнала client.print("<form action=" method='get'>"); client.print("<input type='range' name='S' min='0' max='1000' step='100' value='0'/>"); client.print("<input type='submit' value='Set Frequency' />"); client.print("</form>");

// Здесь можно добавить дополнительные элементы формы для управления // другими устройствами

// Завершаем пустой строкой client.println();

{

// Теперь можно закрыть подключение delay(50); client.stop();

// Если была получена команда, исполняем ее if (command.startsWith("L=")) {

```
int led pin = command.substring(2).toInt();
         Serial.print("TOGGLING PIN: "); //Переключаем контакт:
         Serial.println(led pin);
         Serial.println("");
         digitalWrite(led pin, !digitalRead(led pin));
       ļ
       else if (command.startsWith("S="))
         int speaker freq = command.substring(2).toInt();
         Serial.print("SETTING SPEAKER FREOUENCY TO: ");
         //Устанавливаем частоту воспроизводимого сигнала равной:
         Serial.println(speaker freg);
         Serial.println("");
         activateBuzzer(true,speaker freg);
         if (speaker freq == 0) noTone(SPEAKER);
         else tone(SPEAKER, speaker freq);
       }
       // Здесь можно вставить дополнительные операторы 'else if' для обработки других
       // команд
     }
   }
 }
}
void activateBuzzer(boolean state, int freq){
 // Если переменная state равна true, то активируем пьезоизлучатель (динамик)
 // с заданной частотой freq
 if(state) ledcWriteTone(3, freq);
}
```

### 3.3. Взаимодействие с интерфейсом Web-API

#### 3.3.1. Работа с интерфейсом Web-API для получения метеоданных

Для получения на микроконтроллер ESP32 метеоданных из Интернета можно воспользовался интерфейсом Web-API открытого проекта OpenWeatherMap. Для этого необходимо:

- 1. Создать учетную запись на сайте https://openweathermap.org.
- 2. Скопировать сгенерированный для вас ключ API (API Keys).
- 3. Установить в Arduino IDE библиотеку Arduino\_JSON by Arduino.
- Загрузить на плату ESP32 скетч (листинг 3.5, который является аналогом листинга 17.5 книги; скетч web\_weather.ino ).

```
Листинг 3.5. Программа клиента esp32 web weather.ino для получения теку-
   щих метеорологических данных
   #include <WiFi.h>
   #include <HTTPClient.h>
   #include <Arduino JSON.h>
    String json;
    String request;
   // Учетные данные сети Wi-Fi
   const char* ssid = "BBEДИТЕ СЮДА ИМЯ SSID CBOEЙ CETИ";
   const char* password = "ВВЕДИТЕ СЮДА ПАРОЛЬ ДЛЯ СВОЕЙ СЕТИ";
   const String API KEY = "ВВЕДИТЕ СЮДА СВОЙ КЛЮЧ АРІ, ПОЛУЧЕННЫЙ НА САЙТЕ
OPENWEATHERMAP.ORG":
   const String HOST = "http://api.openweathermap.org";
   const String URL = "/data/2.5/weather?g=";
   const String CITY = "Saint Petersburg,ru";
   // Обозначаем состояние подключения через встроенный светодиод
    const int ONBOARD LED = 2;
   void setup() {
   // Задаем режим работы и состояние контактов
     pinMode(ONBOARD LED, OUTPUT);
     digitalWrite(ONBOARD LED, LOW);
   // Запускаем последовательный интерфейс
    Serial.begin(115200);
   // Подключаемся к Wi-Fi
    WiFi.begin(ssid, password);
    while (WiFi.status() != WL CONNECTED) {
     delay(1000);
     Serial.println("Connecting to WiFi..");
    Serial.println("Connected to the WiFi network");
    Serial.println("Формируем строку запроса");
    request = HOST+
         "/data/2.5/weather?q=" + CITY +
        "&appid=" + API KEY;
   }
   void loop() {
    if ((WiFi.status() == WL CONNECTED)) { // Проверяем текущее состояние подключения
     digitalWrite(ONBOARD LED, HIGH); // При установке подключения включаем
                                         // встроенный светодиод
```

```
HTTPClient http;
  http.begin(request);
                           // Определяем URL
  int httpCode = http.GET(); // Формируем запрос
  if (httpCode > 0) {
                            // Проверяем код возврата
    json = http.getString();
    Serial.println(httpCode);
    Serial.println(json);
   }
  else {
   Serial.println("Error on HTTP request");
  }
  http.end(); // Высвобождаем ресурсы
 }
 // Обнаружив данные JSON, считываем их в строчную переменную
 JSONVar api object = JSON.parse(json);
 Serial.println("Raw JSON:");
 Serial.println(api object);
 double temp = (double) api object["main"]["temp"];
 Serial.print("Temperature = ");
 Serial.print(temp-273.15);
 delay(30000);
}
```

Результаты выполнения этого скетча для Санкт-Петербурга приведены на экране **Мо**нитора порта (рис. 3.5).

| COM3                                                                                                    |                         |          | -             |         |        | ×        |
|----------------------------------------------------------------------------------------------------|-------------------------|----------|---------------|---------|--------|----------|
| 1                                                                                                    |                         |          |               | 0       | Отпра  | вить     |
| ets Jun 8 2016 00:22:57                                                                                                    |                         |          |               |         |        | ^        |
| rst:0x1 (POWERON_RESET),boot:0x13 (SPI_FAST_FLASH_BOOT)<br>configsip: 0, SPIWP:0xee<br>clk_drv:0x00,q_drv:0x00,d_drv:0x00,cs0_drv:0x00,hd_drv:0x0 | 00, wp_drv:0x00         |          |               |         |        |          |
| mode:DIO, clock div:1<br>load:0x3fff0018,len:4                                                                                                    |                         |          |               |         |        |          |
| load:0x3ff001c,len:1044<br>load:0x40078000,len:8896<br>load:0x40078000,len:5816                                                                   |                         |          |               |         |        |          |
| entry 0x400806ac<br>Connecting to WiFi                                                                                                    |                         |          |               |         |        |          |
| Connected to the WiFi network<br>Формируем строку запроса                                                                                         |                         |          |               |         |        |          |
| 200<br>("coord":{"lon":30.26,"lat":59.89},"weather":[{"id":801,"π<br>Raw J30N:                                                                    | main":"Clouds","descrip | tion":"f | ew clouds","i | con":"  | 02d*   | 11.      |
| <pre>("coord":{"lon":30.26,"lat":59.89},"weather":[{"id":801,"m<br/>Temperature = 9.06200</pre>                                                   | main":"Clouds","descrip | tion":"f | ew clouds","i | con":"  | 02d"   | 11.      |
| <pre>("coord":("lon":30.26,"lat":59.89),"weather":[("id":801,"m "</pre>                                                                           | main":"Clouds","descrip | tion":"f | ew clouds","i | .con":" | 02d"   | )].<br>> |
| 🗹 Автопрокрутка 🔲 Показать отметки времени                                                                                                    | NL (Hosas cr            | рока) 🗸  | 115200 бод 🖂  | Очисти  | IT6 86 | вод      |

Рис. 3.5. Результат выполнения листинга 3.5 на экране Монитора порта

## Приложения

## П1. Краткое описание плат ESP32

В основе некоторых проектов данного набора лежит плата с микроконтроллером ESP32, разработанная китайской компанией Espressif Systems в 2016 г. Эти микроконтроллеры по своим характеристикам существенно превосходят «стандартные» платы Arduino (Nano/Uno/Mega), имеют низкое энергопотребление, встроенные модули Wi-Fi и Bluetooth и обладают многими другими отличиями.

В настоящее время на рынке представлено большое количество плат на базе ESP32 (рис. П1.1), которые несколько отличаются функциональностью и форм-фактором (DOIT ESP32 DEV KIT, ESP32S NodeMCU, ESP32 Thing и др.).

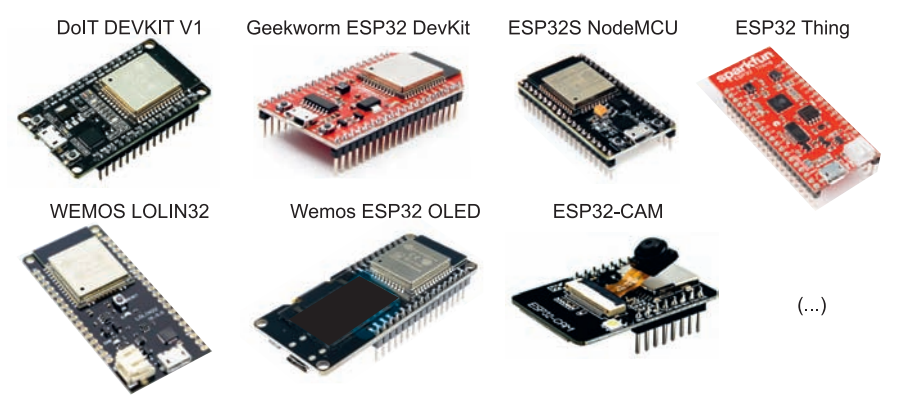

Рис. П1.1. Некоторые разновидности плат на базе ESP32

В данный набор входит плата ESP32S NodeMCU. Выбор платы обусловлен тем, что ее ширина составляет 26 мм. Это позволяет монтировать ESP32 на стандартную беспаечную макетную плату на 400 контактов таким образом, что остается по одному ряду дорожек для коммутации с обеих сторон платы (рис. П1.2).

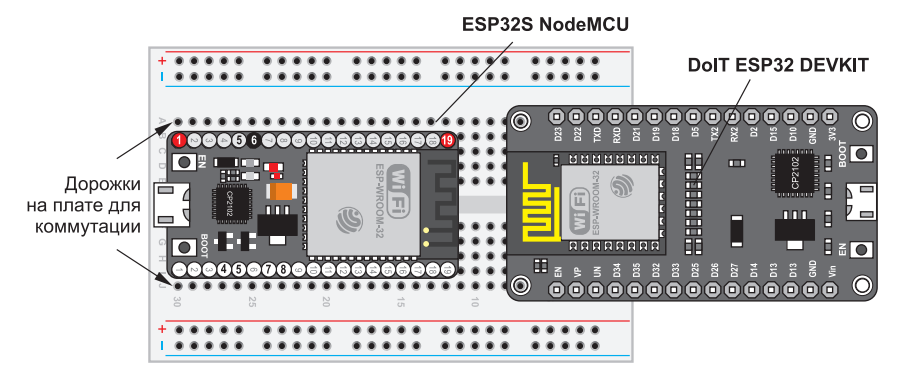

Рис. П1.2 Размещение платформ ESP32 на макетной плате

На рис. П1.3 показана плата ESP-32S NodeMCU. На ней размещены модуль ESP-WROOM-32, стабилизатор напряжения, микросхема CP2102 преобразователя интерфейса USB в интерфейс UART, разъем для подключения кабеля microUSB и кнопки управления.

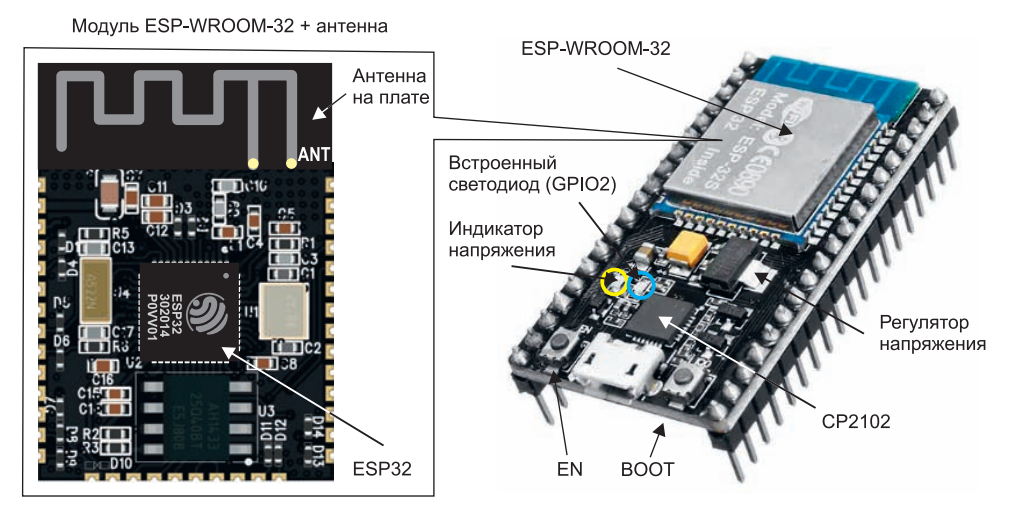

Рис. П1.3. Плата ESP-32S NodeMCU

Назначение выводов ESP-32S NodeMCU показано на рис. П1.4. Для питания платы на ее контакты VIN можно подавать внешнее напряжение 3,3–5 В.

ECD22C NadaMOUL P

T.

| 3V3 |                                                                             | GND |
|-----|-----------------------------------------------------------------------------|-----|
| EN  | RESET EN 18 C GPI023 VPSIMOSI                                               | P23 |
| sw  | ADC0 - GPI036 - 17 •                                                        | P22 |
| SW1 | ADC3 - GPI039 - 16 0                                                        | ТΧ  |
| P34 | ADC6 - GPI034 - 15 0                                                        | RX  |
| P35 | ADC7 _ GPI035 _ 14 • C                                                      | P21 |
| P32 | (TOUCH9- ADC4 - GPI032 - 13 • • • • • • • • • • • • • • • • • •             | GND |
| P33 | (TOUCH8)— ADC5 — GPI033 — 12 · • · · · · · · · · · · · · · · · · ·          | P19 |
| P25 | ADC18 - GPI025 - (1) • • • • • • • • • • • • • • • • • • •                  | P18 |
| P26 | ADC19 - GPI026 - 10 •                                                       | P5  |
| P27 | (TOUCH7)- ADC17 - GPI027)-9 • ADD ADD ADD ADD ADD ADD ADD ADD ADD A         | P17 |
| P14 | (TOUCH6)- ADC16 - GPI014)-8 • • • • • • • • • • • • • • • • • • •           | P16 |
| P12 | (TOUCH5)- ADC15 - GPI012 - 7 • • • • • • • • • • • • • • • • • •            | P4  |
| GND | GND -6 0                                                                    | P0  |
| P13 | (TOUCH4) – ADC14 – GPI013 – 5 • • • • • • • • • • • • 5 – GPI02 – ADC12 – • | P2  |
| S02 | GPI094                                                                      | P15 |
| S03 | GPI0103 О воот О 3_GPI08                                                    | SD1 |
| CMD | GPI011O C CPI07                                                             | SD0 |
| 5V  |                                                                             | CLK |
|     |                                                                             |     |

Рис. П1.4. Назначение контактов ESP-32S Node MCU

## П2. Установка и настройка Arduino IDE для работы с ESP32

Для того чтобы начать работать с платой ESP32 в среде Arduino IDE, выполните следующие действия:

- 1. Запустите Arduino IDE и откройте окно Файл I Настройки.
- 2. Введите в поле Дополнительные ссылки для Менеджера плат адрес:

https://dl.espressif.com/dl/package\_esp32\_index.json

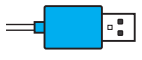

Ссылок может быть несколько, они разделяются с помощью запятой следующим образом:

https://dl.espressif.com/dl/package\_esp32\_index.json, http://arduino.esp8266.com/stable/package\_esp8266com\_index.json

3. Откройте окно для установки расширений (Инструменты | Плата | Менеджер плат) и установите платформу ESP32, как показано на рис. П2.2.

| 🛛 Менеджер плат                                                                                              |           |
|----------------------------------------------------------------------------------------------------|-----------|
| Tun Bce v ESP32                                                                                              |           |
| esp32 by Espressif Systems<br>Платы в данном пакете:<br>ESP32 Dev Module, WEMOS LoLin32.<br><u>More info</u> | •         |
|                                                                                                    | Установка |
|                                                                                                    |           |
|                                                                                                    |           |
|                                                                                                    |           |
|                                                                                                    |           |
|                                                                                                    |           |
|                                                                                                    |           |
|                                                                                                    |           |
| Установка плат                                                                                               | Отмена    |

Рис. П2.2. Установка библиотеки ESP32 в Менеджере плат Arduino IDE

#### Тестируем подключение

Подключите плату ESP32 к USB-порту вашего компьютера и выполните пошагово следующие действия:

- 1. Откройте среду Arduino IDE.
- 2. Перейдите в меню Инструменты I Плата и выберите плату Node32s (рис. П2.3). Если у вас другая модификация платы (например, DOIT ESP32 DEVKIT V1, ESP32 DEV Module или другая), то укажите ее.

| 💿 sketch_mar23a   Ardu                           | uino 1.8.12                                                                                                    |                                              |                                                                                                    |
|--------------------------------------------------|----------------------------------------------------------------------------------------------------|----------------------------------------------|----------------------------------------------------------------------------------------------------|
| Файл Правка Скетч И                              | 1нструменты Помощь                                                                                                    |                                              |                                                                                                    |
| sketch_mar23a                                    | АвтоФорматирование<br>Архивировать скетч<br>Исправить кодировку и перезагрузить                                                                                                    | Ctrl+T                                       |                                                                                                    |
| 1 void setup()<br>2 // put your<br>3<br>4 }<br>5 | Управлять библиотеками<br>Монитор порта<br>Плоттер по последовательному соединению<br>WiFi101 / WiFiNINA Firmware Updater                                                          | Ctrl+Shift+I<br>Ctrl+Shift+M<br>Ctrl+Shift+L |                                                                                                    |
| 6 void loop() {<br>7 // put your<br>8<br>9 }     | Плата: "Node32s"<br>Upload speed: 921600"<br>Flash Frequency: "80МН2"<br>Порт<br>Получить информацию о плате<br>Программатор: "Onboard Atmel mEDBG (UNO WiFi<br>Записать Загрузчик | Rev2)"                                       | Менеджер плат<br>u-blox NINA-W10 series (ESP32)<br>Widora AIR<br>Electronic SweetPeas - ESP320<br>Nano32<br>LOLIN D32<br>LOLIN D32 PRO<br>WEMOS LOLIN32<br>Dongsen Tech Pocket 32<br>"WeMos" WiFi&Bluetooth Battery<br>ESPea32<br>Nodeino Quantum<br>Node32s<br>Hormoni ESP32 Dev<br>Hornbill ESP32 Minima |

Рис. П2.3. Выбор платы Node32s

Если у вас не установлен на ПК драйвер CP2102, то установите его. В Диспетчере устройств появится запись о порте Selicon Labs CP210x USB to UART Bridge (в нашем случае это порт COM13, рис. П2.4).

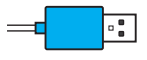

Драйвер CP2102 имеется в электронном архиве, сопровождающем руководство. Последние версии можно скачать с сайта производителя https://www.silabs.com/ products/development-tools/software/usb-to-uart-bridge-vcp-drivers

| 🚔 Диспетчер устройств                                                                               |   |
|----------------------------------------------------------------------------------------------------|---|
| Файл Действие Вид Справка                                                                           |   |
|                                                                                                    |   |
| <ul> <li>Мониторы</li> <li>Мыши и иные указывающие устройства</li> <li>Порты (СОМ и LDT)</li> </ul> | ^ |
| Silicon Labs CP210x USB to UART Bridge (COM13)<br>USB-SERIAL CH340 (COM16)                          | > |
| Последовательный порт (СОМ1)<br>Процессоры                                                          |   |

Рис. П2.4. Записи о состоянии портов в Диспетчере устройств

3. В меню Инструменты I Последовательный порт выберите порт, который у вас определился в Диспетчере устройств (рис. П2.5). В нижней части окна должна появиться надпись с названием выбранных контроллера и СОМ-порта. Установите скорость загрузки программ (Upload Speed) равной 115 200 бод.

| 🙄 myESP32-test   Arduir                                                                                                    | 1.8.7                                                                                                    |                                              |                                                  |
|----------------------------------------------------------------------------------------------------|----------------------------------------------------------------------------------------------------|----------------------------------------------|--------------------------------------------------|
| Файл Правка Скетч Ин                                                                                                    | струменты Помощь                                                                                                    |                                              |                                                  |
| myESP32-test                                                                                                    | АвтоФорматирование<br>Архивировать скетч<br>Исправить кодировку и перезагрузить                                                                                                    | Ctrl+T                                       |                                                  |
| <pre>1 // Themopropyest<br/>2 #include <vhf1.<br>3 #include <vhf1.<br>5 const char* st<br/>6 const char* pt<br/>7 void setup(void<br/>9 {<br/>10 // Themsamost<br/>11 Serial.begin<br/>12 // Themsamost<br/>13 MF1.begin(st<br/>14 while (HF1.t)<br/>5 delay(\$500);<br/>16 Serial.prit<br/>7 E</vhf1.<br></vhf1.<br></pre> | Управлять библиотеками<br>Монитор порта<br>Плотер по последовательному соединению<br>WiFi101 Firmware Updater<br>Плата: "ESP32 Dev Module"<br>Upload Speed: "115200"<br>CPU Frequency: "240MHz (WiFi/BT)"<br>Flash Frequency: "340MHz"<br>Flash Mode: "QIO"<br>Flash Size: "41M8 (32Mb)"<br>Partition Scheme: "По умолчанию"<br>Core Debug Level: "Huvero" | Ctrl+Shift+I<br>Ctrl+Shift+M<br>Ctrl+Shift+L |                                                  |
| 18 Serial.printl                                                                                                    | pspata Birobled"                                                                                                    |                                              |                                                  |
| 19 Serial.printi<br>20 // Busson IP-e<br>21 Serial.printi<br>22 }<br>23 void loop() {<br>24 }                                                                                                    | Порт: "COM13"<br>Нолучит, имформацию о плате<br>Программатор: "Atmel-ICE (AVR)"<br>Записать Загрузчик                                                                                                    | -                                            | Последовательные порты<br>СОМ1<br>СОМ13<br>СОМ16 |

Рис. П2.5. Контроллер и СОМ-порт выбраны

Откройте в примерах скетч WiFiScan (Файл | Примеры | WiFi | WiFiScan) (рис. П2.6).
 Этот скетч сканирует сети Wi-Fi и выводит их на экран Монитора порта (рис. П2.7).

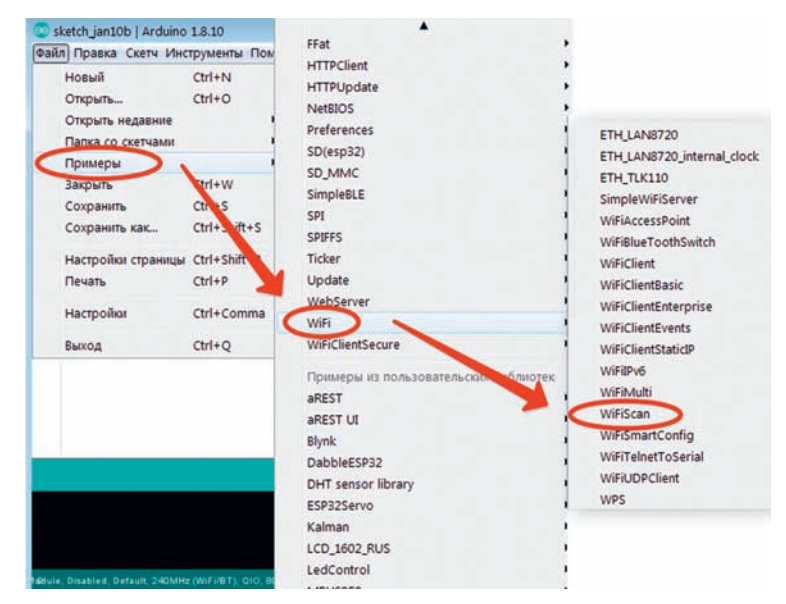

Рис. П2.6. Откройте в примерах скетч WiFiScan (Файл | Примеры | WiFi | WiFiScan)

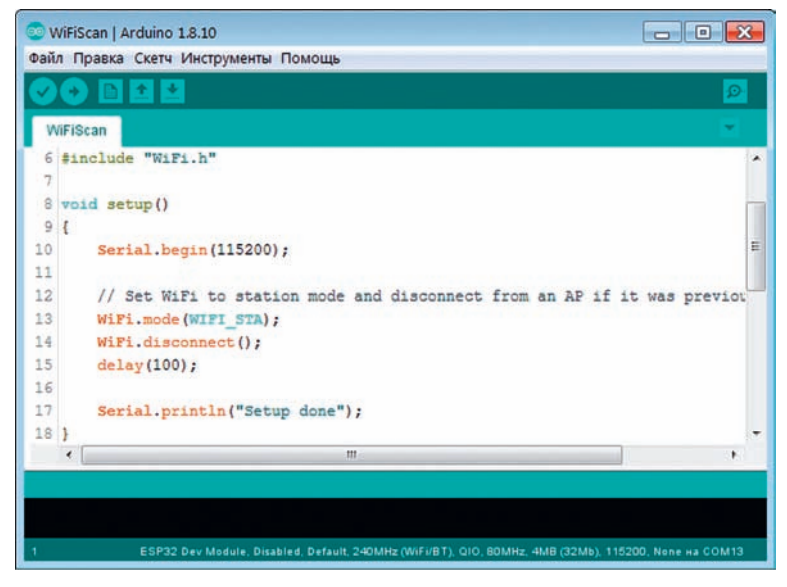

Рис. П2.7. Окно скетча WiFiScan

5. Нажмите в меню Arduino IDE кнопку загрузки прошивки в плату . Начнется компиляция программы с последующей ее загрузкой на плату. Если все прошло хорошо, то вы увидите на экране следующее сообщение: Leaving... Hard resetting via RTS pin... (рис. П2.8).

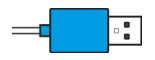

Если программа не загружается в плату, читайте далее раздел «Советы по устранению неполадок».

| Загрузка завершена.                                                                                     |   |
|----------------------------------------------------------------------------------------------------|---|
| Writing at 0x00054000 (75 %)                                                                            | 1 |
| Writing at 0x00058000 (79 %)                                                                            |   |
| Writing at 0x0005c000 (83 %)                                                                            |   |
| Writing at 0x00060000 (87 %)                                                                            |   |
| Writing at 0x00064000 (91 %)                                                                            |   |
| Writing at 0x00068000 (95 %)                                                                            |   |
| Writing at 0x0006c000 (100 %)                                                                           |   |
| Wrote 649552 bytes (385060 compressed) at 0x00010000 in 34.6 seconds (effective                         |   |
| Hash of data verified.                                                                                  |   |
| Compressed 3072 bytes to 144                                                                            |   |
|                                                                                                    |   |
| Writing at 0x00008000 (100 %)                                                                           |   |
| Wrote 3072 bytes (144 compressed) at 0x00008000 in 0.0 seconds (effective 571.5                         |   |
| Hash of data verified.                                                                                  |   |
|                                                                                                    |   |
| Leaving                                                                                                 |   |
| Hard resetting via RTS pin                                                                              | 1 |
| •                                                                                                    |   |
| < m >                                                                                                   |   |
| 14 ESP32 Dev Module, Disabled, Default, 240MHz (WiFi/BT), QIO, 80MHz, 4MB (32Mb), 115200, None на COM13 |   |

Рис. П2.8. Сообщения об успешном завершении загрузки программы

 Откройте окно терминала (Инструменты I Монитор порта) и установите скорость 115 200 бод. Нажмите кнопку EN на плате. Когда соединение будет установлено и плата получит IP-адрес, вы увидите сообщение со списком обнаруженных платой сетей Wi-Fi (наподобие приведенного на рис. П2.9).

| 😳 сом13                                |                  |   |            |   | - • 🔀          |
|----------------------------------------|------------------|---|------------|---|----------------|
|                                        |                  |   |            |   | Отправить      |
| scan done                              |                  |   |            |   | *              |
| 10 networks found                      |                  |   |            |   |                |
| 1: BHV (-37)*                          |                  |   |            |   |                |
| 2: Tigra (-67)*                        |                  |   |            |   |                |
| 3: Tigra-guest (-67)                   |                  |   |            |   |                |
| 4: bhv2 (-89)*                         |                  |   |            |   |                |
| 5: Domru_19 (-89)*                     |                  |   |            |   |                |
| 6: Checkpoint (-90)*                   |                  |   |            |   |                |
| 7: Wiraid (-91)*                       |                  |   |            |   |                |
| 8: FamilyClub (-92)*                   |                  |   |            |   |                |
| 9: Domotelli (-92)*                    |                  |   |            |   |                |
| 10: ImperiyaShu (-95)*                 |                  |   |            |   |                |
|                                        |                  |   |            |   | . 5.           |
|                                        |                  |   |            |   | *              |
| Автопрокрутка Показать отметки времени | Нет конца строки | - | 115200 бод | - | Очистить вывод |

Рис. П2.9. Результаты сканирования сетей Wi-Fi

Это сообщение означает, что ваша плата подключена к сети Wi-Fi.

#### Советы по устранению неполадок

#### Ошибка «Failed to connect to ESP32...»

При загрузке программы на плату ESP32 может появиться сообщение

Failed to connect to ESP32: Timed out... Connecting...

которое означает, что ваш модуль ESP32 не находится в режиме перепрошивки/загрузки (рис. П2.10).

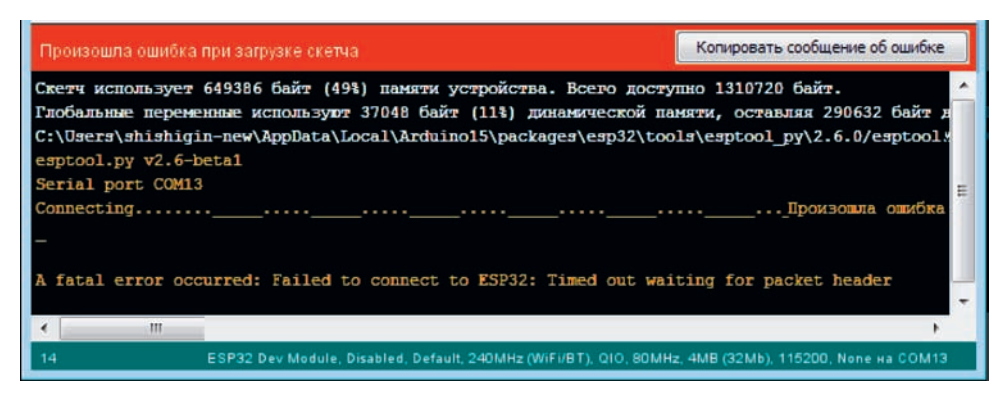

Рис. П2.10. Ошибка загрузки программы

Для устранения этой ошибки при загрузке программы на плату нажмите и удерживайте на плате кнопку **BOOT** (рис. П2.11).

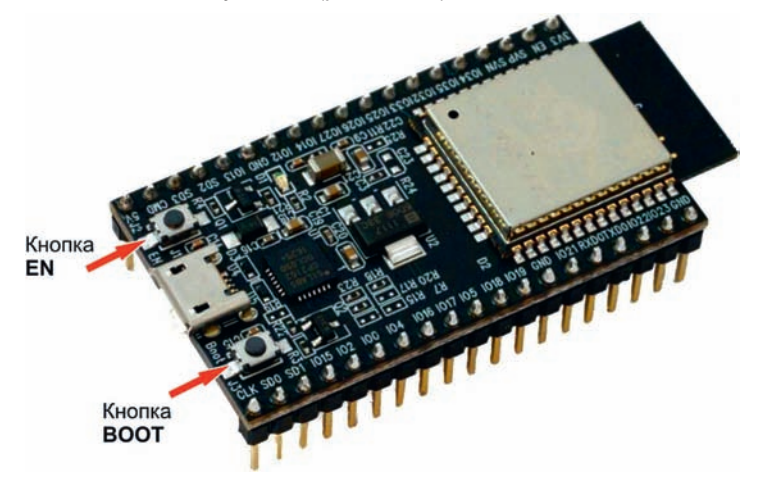

Рис. П2.11. Кнопки ВООТ и EN на плате ESP32

При успешном начале загрузки после слова Connecting... появится соответствующее сообщение в зависимости от типа платы (рис. П2.12). После этого можете отпустить палец с кнопки, и загрузка продолжится.

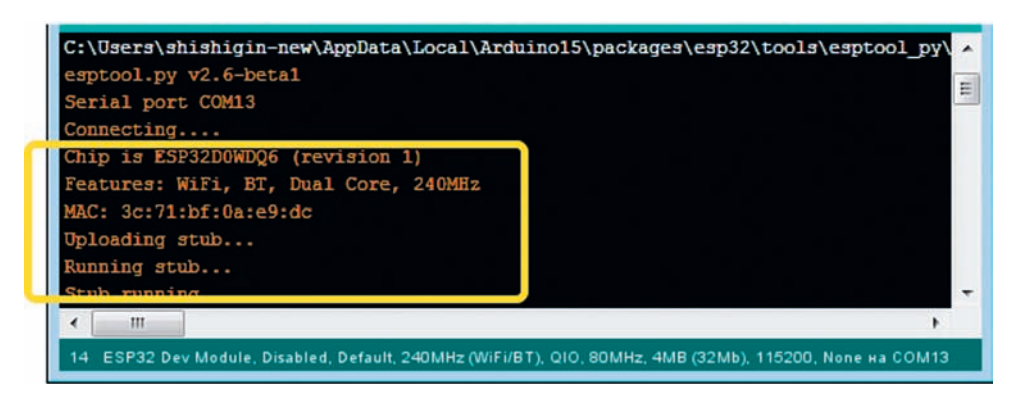

Рис. П2.12. Загрузка программы началась

#### Ошибка «Brownout detector was triggered...»

После открытия Монитора порта по окончании загрузки программы циклически появляется сообщение следующего вида:

```
12:16:20.295 -> Brownout detector was triggered
```

```
•••
```

```
12:16:20.329 -> load:0x3fff0018,len:4
```

12:16:20.329 -> load:0x3fff001c,len:1100 12:16:20.329 -> load:0x40078000,len:10088 12:16:20.329 -> load:0x40080400,len:6380 12:16:20.329 -> entry 0x400806a4

Это означает, что имеется какая-то проблема при взаимодействии платы с ПК. Как правило, причины могут быть следующими:

- некачественный или короткий USB-кабель;
- на кабеле USB отсутствует линия данных;
- некачественный USB-порт компьютера;
- плата с дефектами (плохие паяные соединения);
- загружена прошивка, выполняющая действия, которые приводят к некорректной работе ESP32, например деление на ноль, обращение к несуществующему блоку памяти.

Чтобы локализовать причину ошибки попробуйте использовать другой более короткий USB-кабель (с проводами данных), подключитесь к другому выходу USB вашего ПК или другому ПК, используйте USB-концентратор с внешним источником питания, внимательно проверьте программный код.

#### Монитор порта Arduino IDE «не работает»

При открытии **Монитора порта** на экране может выводиться всякая «абракадабра» (или экран пуст).

Проверьте, чтобы была установлена скорость 115 200 бод (рис. П2.13), такую же скорость следует установить в прошивке контроллера (Serial.begin(115200)).

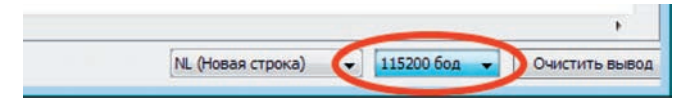

Рис. П2.13. Установите скорость 115 200 бод

### ПЗ. Назначение контактов на плате Arduino Uno

В основе набора лежит плата Arduino Uno R3 под управлением микроконтроллера ATmega 328. Для начала работы с устройством достаточно просто подать питание от блока питания или батарейки 9 В либо подключить его к компьютеру посредством USB-кабеля. Назначение контактов на плате Arduino UNO R3 показано на рис. ПЗ.1.

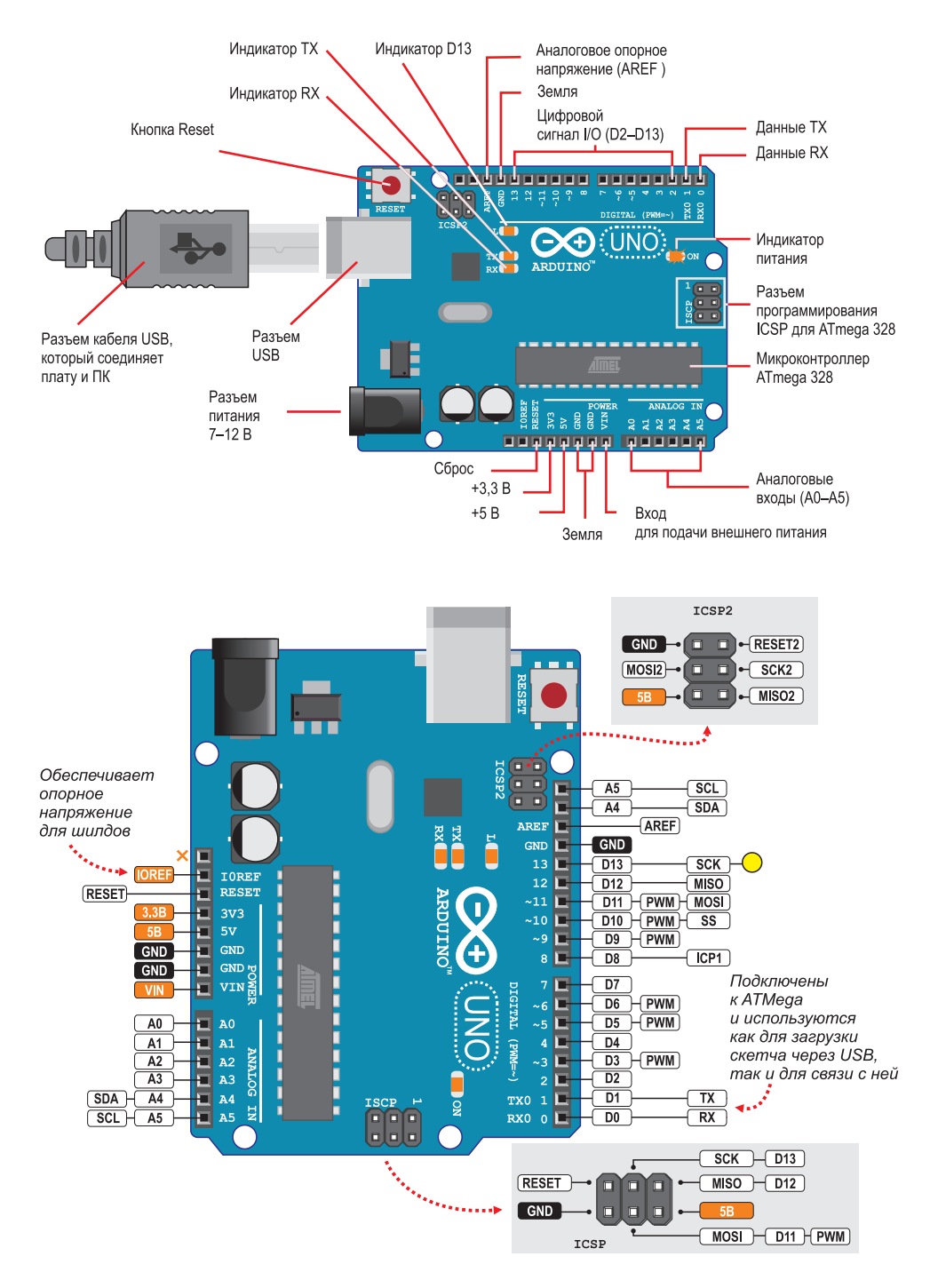

Рис. ПЗ.1. Назначение контактов

## П4. Краткая справка по программированию Arduino

Этот раздел ориентирован на тех, кто уже имеет некоторый опыт программирования и нуждается только в пояснении особенностей языка С для программирования Arduino. Для более подробного изучения вопроса рекомендуем посетить сайты http://arduino. cc/en/Reference/HomePage (англ.) или http://arduino.ru/Reference (рус.).

Основные команды для программирования Arduino приведены в табл. П4.1.

| Команда                                                                             | Описание                                  |  |  |
|-------------------------------------------------------------------------------------|-------------------------------------------|--|--|
| Основные операторы                                                                  |                                           |  |  |
| Основные подпрограммы                                                               | <pre>void setup() {} void loop() {}</pre> |  |  |
| Объявление переменных (тип Integer, значение = 0)                                   | int led = 0;                              |  |  |
| Объявление констант (тип Integer, значение = А0)                                    | const int analogInPin = A0;               |  |  |
| Объявление массивов (тип Integer, 6 значений)                                       | int Arrayname[6] = {2, 4, -8, 3, 2};      |  |  |
| Устанавливает режим работы заданного входа/вы-<br>хода (pin)                        | pinMode(led, OUTPUT);                     |  |  |
| Инициализация последовательного интерфейса                                          | Serial.begin(9600);                       |  |  |
| Подключение библиотеки                                                              | #include <libx.h></libx.h>                |  |  |
| Ввод-вывод                                                                          |                                           |  |  |
| Подает HIGH (или LOW) значение на цифровой<br>вход/выход (pin)                      | digitalWrite(led,HIGH);                   |  |  |
| Выдает аналоговую величину (волну ШИМ) на порт<br>вход/выхода                       | analogWrite(led, 255);                    |  |  |
| Функция — считывает значение с заданного входа:<br>HIGH или LOW                     | digitalRead(schalter)                     |  |  |
| Функция — считывает значение с указанного аналогового входа                         | analogRead(A0)                            |  |  |
| Передает данные через последовательный порт как текст ASCII                         | Serial.print("Hello!");                   |  |  |
| Передает текст через последовательный порт + перенос строки                         | Serial.println("Hello!");                 |  |  |
| Функция — считывает очередной доступный байт из буфера последовательного соединения | Serial.read();                            |  |  |
| Генерирует сигнал [Pin 8, частота X (Гц),                                           | tone(8,x)                                 |  |  |
| длительность Ү (мс)]                                                                | tone(8, x, y)                             |  |  |
| Останавливает сигнал на порту (8)                                                   | noTone(8)                                 |  |  |
| Управляющие операторы                                                               |                                           |  |  |
| Конструкция If Else                                                                 | if (button == HIGH){ }<br>else{ }         |  |  |

Таблица П4.1. Описание основных команд для программирования Arduino

| Команда                                        | Описание                                                    |
|------------------------------------------------|-------------------------------------------------------------|
| Переключатель                                  | switch (x) {                                                |
|                                                | case 1:                                                     |
|                                                | case 2:                                                     |
|                                                |                                                             |
| Период ожидания (300 ms)                       | for $(x = 2; x < 7; x + 1)$ [                               |
|                                                | $\frac{101(X-2,X\times7,X^{++})}{101(X-2,X\times7,X^{++})}$ |
| цикл үүлше                                     |                                                             |
|                                                | ли: do{                                                     |
|                                                | } while (myswitch ==HIGH);                                  |
| Преждевременный выход из цикла                 | break;                                                      |
| Пропускает оставшиеся операторы в текущем шаге | continue;                                                   |
| цикла                                          |                                                             |
| Математические функции                         |                                                             |
| Синус, косинус, тангенс                        | sin(),cos(),tan()                                           |
| Корень из Х                                    | sqrt(x)                                                     |
| Х в степени Ү                                  | pow(x, y)                                                   |
| Абсолютное значение (значение Х)               | abs(x)                                                      |
| Случайное число                                | random()                                                    |
| Сравнение                                      |                                                             |
| Равно                                          | ==                                                          |
| Неравно                                        | !=                                                          |
| Больше, меньше                                 | >,<                                                         |
| Больше или равно, меньше или равно             | >=, <=                                                      |
| Функция — наименьшее число из двух (Х или Ү)   | min(x, y)                                                   |
| Функция — наибольшее число из двух (Х или Ү)   | max(x, y)                                                   |
| Логические операторы                           |                                                             |
| Ν                                              | &&                                                          |
| Или                                            | П                                                           |
| Не                                             | !                                                           |
| Типы данных                                    | Boolean; char; unsigned char;                               |
|                                                | byte; int; unsigned int; word;                              |
|                                                | long; unsigned long; short; float;                          |
|                                                | (Object);                                                   |
| Преобразование типов данных                    | char(); byte(); int(); word(); long();                      |
|                                                | float()                                                     |
| Прерывания                                     |                                                             |
| Запрет прерываний                              | noInterrupts()                                              |

| Команда                                                                                                    | Описание                                                                        |
|----------------------------------------------------------------------------------------------------|---------------------------------------------------------------------------------|
| Разрешение прерываний                                                                                      | Interrupts()                                                                    |
| Включает обработку внешнего прерывания                                                                     | attachInterrupt(interrupt, function, mode)                                      |
| Выключает обработку внешнего прерывания                                                                    | detachInterrupt(interrupt)                                                      |
| Другие                                                                                                    |                                                                                 |
| Комментарии, одна строка                                                                                   | //                                                                              |
| Комментарии, несколько строк                                                                               | /*Комментарий*/                                                                 |
| Функция — диапазон преобразований, например:<br>10-разрядный датчик на 8-битовый ШИМ-сигнал<br>(8-Bit-PWM) | map(значения датчика, 0, 1024, 0,<br>255);                                      |
| Функция — проверяет (и, если надо, задает) новое значение (нижняя граница значений/верхняя граница)        | constrain(значения датчика, 0, 255);                                            |
| Для функции — возвращаемое значение                                                                        | return x;                                                                       |
| Переход к метке (label1)                                                                                   | goto label1;                                                                    |
| Процедура                                                                                                  | void Имя процедуры() { }                                                        |
| Функция, которая возвращает значения Integer и имеет входные параметры Byte                                | int Имя функции (byte параметры<br>передаваемые в функцию) {<br>return 13;<br>} |

## П5. Решение проблем с Arduino

В табл. П5.1 приведены перечень наиболее распространенных ошибок и способы их устранения. Также для поиска возможных ошибок используйте сайт разработчика Arduino http://arduino.cc/en/guide/troubleshooting#toc18.

| Ошибка                                                               | Причина                         |                                                                                                    |
|----------------------------------------------------------------------|---------------------------------|----------------------------------------------------------------------------------------------------|
| Загрузка                                                             |                                 |                                                                                                    |
| Программа не загружается<br>на плату                                 | Неправильно выбран СОМ-<br>порт | Установите правильный<br>порт в меню <b>Сервис</b>  <br>Последовательный порт.<br>Если вы не знаете, какой<br>порт правильный,<br>посмотрите его значение<br>в Диспетчере устройств |
| Сообщение<br>"avrdude: stk500_getsync ():<br>not in sync: resp=0x00" | Неправильно выбран тип<br>платы | Выберите правильно тип<br>платы <b>Сервис I Плата</b>                                                                                                    |

Таблица П5.1. Наиболее распространенные ошибки и способы их устранения<sup>1</sup>

<sup>1</sup> F. Kainka, Das Franzis Starterpaket Arduino Uno: TURN ON YOUR CREATIVITY, 65 s., Franzis-Verlag.

| Ошибка                                                                                          | Причина                                                                                                    |                                                                                                    |
|-------------------------------------------------------------------------------------------------|----------------------------------------------------------------------------------------------------|----------------------------------------------------------------------------------------------------|
| Невозможно выбрать пра-<br>вильный порт СОМ                                                     | Возможно, плата не была<br>подключена к ПК во время<br>запуска среды разработки<br>Arduino IDE                                   | Перезапустите Arduino IDE                                                                                                    |
| Перестали функциониро-<br>вать монитор порта и среда<br>разработки                              | Возможно, вы посылаете<br>очень много данных через<br>последовательный интер-<br>фейс                                            | Отключите контроллер и за-<br>кройте программу (в край-<br>нем случае, с помощью<br>Диспетчера задач). Внесите<br>изменения в программу (на-<br>пример, установите паузу с<br>помощью функции delay()).<br>Загрузите программу за-<br>ново |
| После кратковременного<br>отключения плата Arduino<br>перестала программиро-<br>ваться          | Изменился СОМ-порт                                                                                                    | Проверьте установку СОМ-<br>порта                                                                                                    |
| Меню <b>Сервис</b> открывается<br>очень медленно, работа<br>Arduino IDE завершается<br>аварийно | Устройства Bluetooth могут<br>блокировать последова-<br>тельный порт, который<br>сканируется программным<br>обеспечением Arduino | Деактивируйте устройство<br>Bluetooth (хотя бы на время)                                                                                                    |
| Меню <b>Сервис</b> открывается<br>очень медленно, работа<br>Arduino IDE завершается<br>аварийно | Какое-то приложение на<br>ПК блокирует порты СОМ<br>в фоновом режиме. Этим<br>приложением могут быть<br>сканеры и брандмауэры    | Проверьте установки<br>в брандмауэре                                                                                                    |
| Загрузка программ преры-<br>вается                                                              | Высокое потребление<br>электроэнергии платой                                                                                     | Подключите дополнительно<br>внешнее электропитание<br>или удалите подключенные<br>к плате периферийные<br>устройства                                                                                                    |
| Ошибка при загрузке                                                                             | Соединены контакты 0 и 1,<br>которые блокируют процесс<br>загрузки                                                               | Удалите шилд или кабели<br>во время процесса загрузки                                                                                                    |
| Среда разработки Arduino<br>IDE «зависает» при за-<br>грузке                                    | Возможны проблемы с про-<br>граммой LVPrcSrv.exe (утили-<br>той Logitech для Windows)                                            | Завершите процесс LVPrcSev<br>в Диспетчере задач                                                                                                    |
| Ошибки при компиляции                                                                           |                                                                                                    |                                                                                                    |
| error: expected ';' before '}' token                                                            | Пропущена точка с запятой                                                                                                    | Исправьте программный код                                                                                                    |
| error: expected '}' at of input                                                                 | Пропущена фигурная скобка                                                                                                    | Исправьте программный код                                                                                                    |
| error: 'Имя_переменной' was<br>not declared in this scope                                       | Переменная не деклариро-<br>вана                                                                                                 | Исправьте программный код                                                                                                    |

| Ошибка                                                                                | Причина                                                                                                    |                                                                                                    |
|---------------------------------------------------------------------------------------|----------------------------------------------------------------------------------------------------|----------------------------------------------------------------------------------------------------|
| error: integer constant is too<br>large for 'long' type                               | Целое число выходит за<br>границы диапазона целых<br>чисел                                                                         | Исправьте программный код                                                                                                    |
| java.lang.StackOverflowError<br>[]                                                    | Ошибка переполнения<br>стека. Часто возникает при<br>проблемах с описанием<br>строк                                                | Ищите ошибки в тексте про-<br>граммы, связанные с непра-<br>вильным использованием<br>двойных (" ") или одинарных<br>(') кавычек, косой черты (\),<br>комментариев и т.д. (напри-<br>мер, вместо \"" вы использо-<br>вали "" и т.п.) |
| Неожиданное поведение программы                                                       |                                                                                                    |                                                                                                    |
| Программа не запускается<br>снова после сброса кнопкой<br>Reset на плате              | Вы постоянно посылаете<br>данные на последователь-<br>ный порт платы, и «новая»<br>программа ожидает оконча-<br>ния этого процесса | Убедитесь, что приложение<br>не отправляет непрерывно<br>последовательные данные<br>плате. При необходимости<br>исправьте программный код                                                                                            |
| Программа успешно за-<br>грузилась, но не функцио-<br>нирует                          | К плате присоединено<br>слишком много аппаратных<br>средств                                                                        | Подключите внешний источ-<br>ник питания                                                                                                    |
| Программа успешно за-<br>грузилась, но не функцио-<br>нирует                          | Выбран ошибочный тип<br>платы                                                                                                    | Проверьте установку платы<br>( <b>Сервис I Плата</b> )                                                                                                    |
| Скетч слишком большой                                                                 | Программа слишком боль-<br>шая для выбранной платы                                                                                 | Оптимизируйте программ-<br>ный код или используйте<br>внешние модули для хра-<br>нения данных (например,<br>SD-Card)                                                                                                    |
| ШИМ (PWM) не функцио-<br>нирует                                                       | На данном контакте ШИМ<br>не используется                                                                                          | Проверьте, имеется ли обо-<br>значение «~» на контакте                                                                                                    |
| Ошибки инсталляции                                                                    |                                                                                                    |                                                                                                    |
| Java Virtual Machine Launcher:<br>Could not find the main class.<br>Program will exit | Возможно, неправильно<br>распаковался архив<br>Arduino.zip                                                                         | Распакуйте повторно архив<br>и проверьте наличие файла<br>pde.jar                                                                                                    |
| Неправильно указан<br>СОМ-порт                                                        | Возможно, что неправильно<br>установлен драйвер                                                                                    | Проверьте установку<br>драйвера в Диспетчере<br>устройств и при необходи-<br>мости переустановите его                                                                                                    |
| Windows не определяет<br>подключенную к USB<br>плату Arduino                          | Плата подключена<br>к разъему USB со специфи-<br>кацией 3.0                                                                        | Подключите плату<br>к разъему USB 2.0                                                                                                    |
| Драйвер не находится                                                                  | Плата подключена<br>к разъему USB со специфи-<br>кацией 3.0                                                                        | Подключите плату<br>к разъему USB 2.0                                                                                                    |